# 國家教育研究院 臺灣教育研究資訊網 前台操作使用手册

# 目 錄 (Table of Contents)

| 1. |     | 網立  | 占使  | 用快速   | 索引    | •••••• | ••••• | •••••• | <br>3  |
|----|-----|-----|-----|-------|-------|--------|-------|--------|--------|
|    | 1.1 | 功俞  | 毛列  | 表     |       |        |       |        | <br>3  |
| 2  | 使用者 | 操化  | 乍環  | 境     |       |        |       |        | <br>4  |
| 3  | 操作描 | 锚   |     |       |       |        |       |        | <br>5  |
|    | 3.1 | 一舟  | 殳使  | 用操作   |       |        |       |        | <br>5  |
|    |     | 3.1 | .1  | 瀏覽服   | 務     |        |       |        | <br>5  |
|    |     | 3.1 | .2  | 查詢服   | 務     |        |       |        | <br>7  |
|    |     |     | 3.  | 1.2.1 | 簡易查詢. |        |       |        | <br>7  |
|    |     |     | 3.  | 1.2.2 | 進階查詢. |        |       |        | <br>8  |
|    |     |     | 3.  | 1.2.3 | 查詢結果. |        |       |        | <br>11 |
|    |     | 3.1 | .3  | 最新資   | 料     |        |       |        | <br>13 |
|    |     | 3.1 | .4  | 最新消   | 息     |        |       |        | <br>13 |
|    |     | 3.1 | . 5 | 熱門文   | 章     |        |       |        | <br>14 |
|    |     | 3.1 | . 6 | 熱門關   | 鍵字    |        |       |        | <br>15 |
|    | 3.2 | 會員  | 1登  | 入操作   |       |        |       |        | <br>16 |
|    |     | 3.2 | .1  | 會員專   | 品     |        |       |        | <br>17 |
|    |     |     | 3.  | 2.1.1 | 修改個人了 | 資料     |       |        | <br>17 |
|    |     |     | 3.  | 2.1.2 | 瀏覽偏好言 | 設定     |       |        | <br>18 |
|    |     |     | 3.  | 2.1.3 | 歷史查詢. |        | ••••• |        | <br>19 |
|    |     |     | 3.  | 2.1.4 | 新知訂閱. |        |       |        | <br>20 |
|    |     |     | 3.  | 2.1.5 | 我的最爱. |        |       |        | <br>22 |
|    |     |     | 3.  | 2.1.6 | 主題書目  | 專題選粹   |       |        | <br>25 |
|    | 3.3 | 功俞  | も列  |       |       |        |       |        | <br>26 |
|    |     | 3.3 | . 1 | 手機版   |       |        |       |        | <br>26 |
|    |     | 3.3 | . 2 | 問題通   | 報     |        |       |        | <br>35 |
|    |     | 3.3 | . 3 | 版面(木  | 禹藍綠)  |        |       |        | <br>36 |

# 1. 網站使用快速索引

# 1.1 功能列表

| 功能名稱 |          |          |  |  |  |
|------|----------|----------|--|--|--|
| 主功能  | 次功能      |          |  |  |  |
| 瀏覽服務 | 館藏書目     |          |  |  |  |
|      | 本院出版品    |          |  |  |  |
|      | 專案研究報告   |          |  |  |  |
|      | 期刊論文     |          |  |  |  |
|      | 研討會論文    |          |  |  |  |
|      | 圖書全文     |          |  |  |  |
|      | 國內教育輿情剪報 |          |  |  |  |
|      | 國際教育訊息   |          |  |  |  |
|      | 教學媒體     |          |  |  |  |
| 查詢服務 | 簡易查詢     |          |  |  |  |
|      | 進階查詢     | 共通       |  |  |  |
|      |          | 館藏書目     |  |  |  |
|      |          | 本院出版品    |  |  |  |
|      |          | 專案研究報告   |  |  |  |
|      |          | 期刊論文     |  |  |  |
|      |          | 研討會論文    |  |  |  |
|      |          | 圖書全文     |  |  |  |
|      |          | 國內教育興情剪報 |  |  |  |
|      |          | 國際教育訊息   |  |  |  |
|      |          | 教學媒體     |  |  |  |
| 最新資料 |          |          |  |  |  |
| 最新消息 |          |          |  |  |  |
| 會員專區 | 修改個人資料   |          |  |  |  |
|      | 瀏覽偏好設定   |          |  |  |  |
|      | 歷史查詢     |          |  |  |  |
|      | 新知訂閱     |          |  |  |  |
|      | 我的最爱     |          |  |  |  |
|      | 主題書目專題選粹 |          |  |  |  |
| 熱門文章 |          |          |  |  |  |

| 右上角功能 | 手機版     |        |
|-------|---------|--------|
|       | 線上操作    |        |
|       | 網站導覽    |        |
|       | 關於我們    |        |
|       | 問題通報    |        |
|       | 字級設定    |        |
|       | 版面(橘藍綠) |        |
| 手機版   | 最新消息    |        |
|       | 熱門文章    |        |
|       | 最新資料    |        |
|       | 會員專區    | 新知訂閱   |
|       |         | 主題書目訂閱 |
|       | 各類資料庫查詢 |        |

# 2 使用者操作環境

操作支援使用Internet Explorer (IE)、FireFox 2、Chrome、Safari 等主流瀏覽器,建議使用IE 8+以上之瀏覽器,以達到最大之相容。 並建議最佳瀏覽螢幕解析度為1024×768 。

支援MS Windows XP/Vista/7/8/2008/2012 Server作業系統以及手機版的iOS、Windows Phone、Android等作業系統的行動載具。

# 3 操作描述

3.1 一般使用操作

3.1.1 瀏覽服務

瀏覽以下收錄的九種資料類型,並以清單表列的方式呈現。

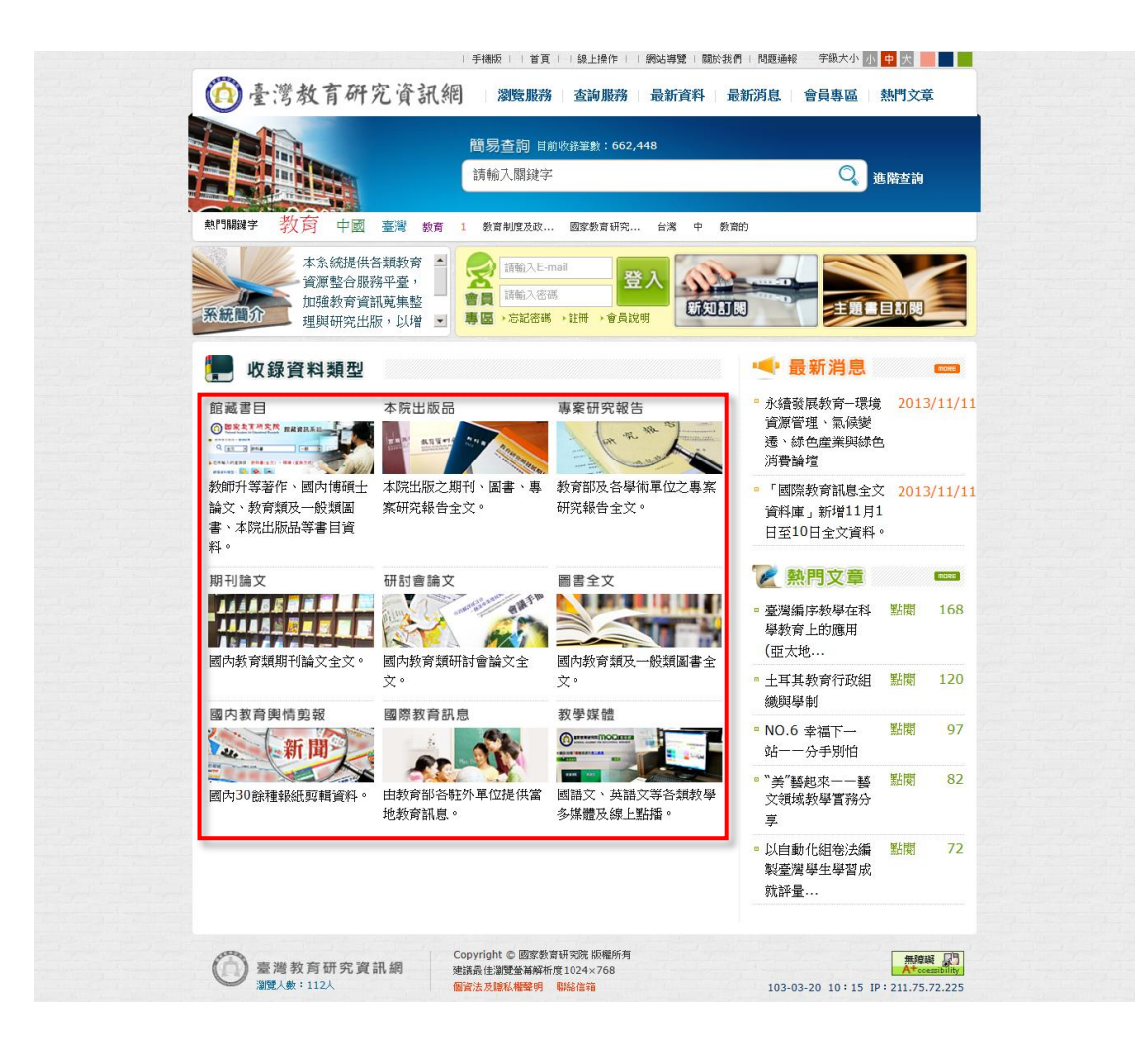

對於線上全文的瀏覽,請參閱以下的圖示說明。

在查詢結果中,如果「全文」一欄出現 圖 圖示,表示已獲作者及出版單位授權文章可即時線上瀏覽; 圖 表示未獲作者或出版單位授權文章,請親至本中心使用或就近洽詢 各圖書館之館際合作服務人員。 1] 表示尚未數位化,需進行資料預約調閱/館際合作。 欲瀏覽全文影像(PDF檔)時需下載並按裝 Acrobat Reader;請檢查[開始]->[程式集],如有[Adobe Reader 系列版本]代表已經完成安裝,即不用再下載安裝;尚 未安裝者請事先ADOBE 公司下載並進行安裝。

🧧 期刊論文 😝 研討會論文 🧧 圖書全文 💴 教育関情與報 😵 國際教育訊息 💂 專茶研究報告 😱 館藏書目 🐮 教學媒體 🚦 電子書

# 點選 "書名" 以瀏覽 詳目頁

| 序號 | 書名含並列                                      | 作者   | 出版社 | 出版日期     | 缐上全文       |
|----|--------------------------------------------|------|-----|----------|------------|
| 21 | 青銅、鐵粉末冶金件的耐磨性研究                            | 姚舜暉撰 | 撰者  | 19940000 | <b>[</b> ] |
| 22 | 大白鼠神經內促性腺素釋於濃素神經元的免疫細胞化學研究                 | 張克明撰 | 撰者  | 19950000 |            |
| 23 | 台灣汽車業赴大陸投資之研究                              | 陳水蓮撰 | 撰者  | 19940000 |            |
| 24 | 基本權之程序保障功能                                 | 劉憲英撰 | 撰者  | 19950000 | <b>[</b> ] |
| 25 | 從我國關係企業與關係人之現況及立法探討非常規交易一利益輸送與規避稅負         | 葉哲齊撰 | 撰者  | 19940000 | 1          |
| 26 | 隧道內災起 <mark>。</mark> 濃煙分佈研究                | 張嘉哲撰 | 撰者  | 19950000 | 1          |
| 27 | <del>퇡</del> 資設計要素與綿 <mark>織效能關係之研究</mark> | 諸承明撰 | 撰者  | 19950000 | 1          |
| 28 | 線合所得稅稽徵制度流程再造之研究                           | 胡志榮撰 | 撰者  | 19950000 | 1          |
| 29 | 人毒保護契約論                                    | 施雲鶚著 | 撰者  | 19740000 | 1          |
| 30 | 彩色反戰半色調法                                   | 趙子發撰 | 撰者  | 19950000 | <b>[]</b>  |
| 31 | 缬丁聚瞳應用於爾爾柏汁違清之探討                           | 陳懿慧撰 | 撰者  | 19950000 | <b>[]</b>  |
| 32 | 期貨經紀商上經營與管理                                | 黃修蔚撰 | 撰者  | 19940000 | <b>U</b>   |
|    |                                            |      |     |          |            |
|    | ↓                                          |      |     |          |            |

|                | 簡易查詢 請輸入                                                                    | 開鍵字 Q 進階查詢                                       |
|----------------|-----------------------------------------------------------------------------|--------------------------------------------------|
|                |                                                                             |                                                  |
| 位置             | 點閱次數:17次 收藏次數:0                                                             | 次 内容分享: f 👥 🕒                                    |
|                |                                                                             | 額蘭目錄系統                                           |
|                | 書名含並列                                                                       | · 賽夏諾讀本· 第一冊                                     |
| 資料預約調閱<br>値際合作 | 作者                                                                          | 新竹膽政府編                                           |
| in 2009 in 1   | 出版社                                                                         | 編者                                               |
|                | 出版地                                                                         | 新竹带                                              |
|                | 冊衣                                                                          | (平裝)                                             |
|                | 語言別                                                                         | chi                                              |
| 料預約調閱 / 館際合作   | 出版日期                                                                        | 19950000                                         |
|                | 集叢名                                                                         | 新竹鹅鄉土數材語言篇                                       |
|                | <b>圖書分類號</b>                                                                | 802.992                                          |
|                | 開建剤                                                                         | 発展語識本、第一世、前行動成府<br>施売が経/通び時代に日初げが発行すた。1.11を約金額に日 |
|                | 早即惊日<br>陌多绕送目百的URI                                                          | が月前99(1時)の以床は大球時が大者)「夢室八十二千尺多)地) Fea             |
|                | 來源資料歸屬系統                                                                    | (1) (1) (1) (1) (1) (1) (1) (1) (1) (1)          |
|                |                                                                             |                                                  |
|                | 延伸查詢<br>請選擇帶入的查詢欄位: ▼<br>■本院電子資源整合查詢系統                                      |                                                  |
|                | <ul> <li>Google Scholar</li> <li>CEPS中文期刊資料庫</li> <li>臺灣節範大學記藏系統</li> </ul> |                                                  |
|                | □ 國家圖書館館藏系統                                                                 |                                                  |

### 3.1.2 查詢服務

### 3.1.2.1 簡易查詢

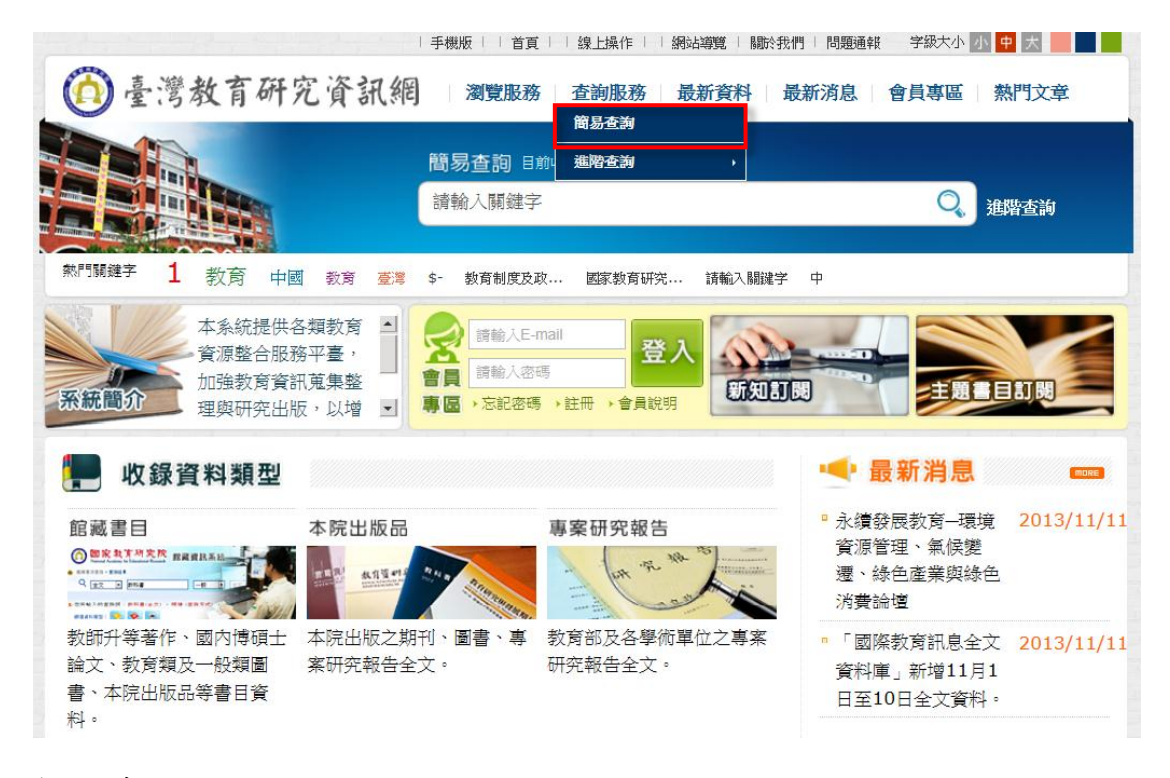

輸入查詢值,

| 0 2 3 A | 又有 <i>研究</i> "宜訊糖<br>簡易查 | 」   瀏覧服務   査調         | 服務   最新資料   最        | 新消息   會員專區   Q    | 熱門文章              |         |
|---------|--------------------------|-----------------------|----------------------|-------------------|-------------------|---------|
| 現在位置 首直 | > 查詢服務 > 簡易查詢            |                       |                      |                   |                   |         |
| ◎ 簡易查讀  | 旬<br>                    |                       |                      |                   |                   | -       |
|         | 查詢條件:                    |                       | 全部欄位 ▼               |                   |                   |         |
|         | 査詢資料類型☑:                 | ☑ 館藏書目<br>☑ 圖書全文      | ☑ 專案研究報告<br>☑ 教育輿情剪報 | ☑期刊論文<br>☑ 國際教育訊息 | ☑ 研討會論文<br>☑ 教學媒體 |         |
|         | 查詢結果顯示模式:                | ◎ 簡目式 ම 條列式           |                      |                   |                   |         |
|         | 其他條件:                    | □已授權 □ 有全文            |                      |                   |                   |         |
|         | 容研究资料细 C                 | Copyright © 國家教育研究院 版 | 查詢                   | 重填                |                   | miani 🖻 |

### 3.1.2.2 進階查詢

### 可進一步針對特定的收錄資料類型,作不同條件的資料篩選。

|             |             | 目見  漱工採    満                   | ovo⇔£ I | 第11月:11月三〇三三〇日千日 丁花 | кла, 17 <del>н</del> у    |
|-------------|-------------|--------------------------------|---------|---------------------|---------------------------|
| 🙆 臺灣教育研究    | 充資訊網 刘      | 電服務 查詢服務 :                     | 最新資料    | 最新消息  會員            | 專區   熱門文章                 |
|             | 簡易查         | 間 目前<br>連階查詢                   | ,       | 共通查詢                |                           |
|             | 請輸入         | 關鍵字                            |         | 館藏書目                | 🔍 進階查詢                    |
|             |             |                                |         | 本院出版品               |                           |
| 熱門關鍵字 教育 中國 | 臺灣 教育 1 教育制 | 度及政 國家教育研究                     | 台灣 中    | 專案研究報告              |                           |
| 本系統提供名      | 新教育 🔳 💽 🙀   | tha E mail                     |         | 期刊論文                |                           |
| 資源整合服務      | 新平臺,        |                                | λ 🔨     | 研討會論文               |                           |
| 系統簡介 加強教育資訊 |             |                                | Ű       | 圖書全文                | 主題書目訂閱                    |
| 理興研究出版      |             | HELE OF ALL OF ALL OF A DECKED |         | 國內教育與情勞報            |                           |
| 📕 收錄資料類型    |             |                                |         | 國際教育訊息              | 当息                        |
| 館藏書目        | 本院出版品       | 專案研究報告                         |         | 教學媒體                | 崎—環境 2013/11/11<br>= /→ ↔ |

## ▶ 『共通查詢』

#### 😏 共通查詢

| 查詢條件:     |                 |          | 全部欄位 ▼  |         |  |
|-----------|-----------------|----------|---------|---------|--|
|           | AND -           |          | 全部欄位 ▼  |         |  |
|           | AND 💌           |          | 全部欄位 ▼  |         |  |
| 查詢資料類型☑:  | ☑ 館藏書目          | ☑ 專案研究報告 | ☑期刊論文   | ☑ 研討會論文 |  |
|           | ☑ 圖書全文          | ☑ 教育輿情剪報 | ☑國際教育訊息 | ☑ 教學媒體  |  |
| 查詢模式:     | ● 精確查詢 ◎ 模糊查    | 洵        |         |         |  |
| 每頁查詢結果筆數: | ● 20 ◎ 50 ◎ 100 |          |         |         |  |
| 查詢結果顯示模式: | ◎ 簡目式 ම 條列式     |          |         |         |  |
| 其他條件:     | ■已授權 ■ 有全文      |          |         |         |  |
|           |                 | 查詢       | 重填      |         |  |

# ▶ 『館藏書目』

### 🖸 館藏書目

| 查詢條件:      | 全部欄位  ▼         |
|------------|-----------------|
|            | AND ▼ 全部欄位 ▼    |
|            | AND ▼ 全部欄位 ▼    |
| 查 訽 資料 類型: | 館藏書目            |
| 日期:        | ◎ 民國年 ◎ 西元年     |
|            |                 |
|            | 請選擇 ▼           |
| 查詢模式:      | ◎ 精確查詢 ◎ 模糊查詢   |
| 每頁查詢結果筆數:  | ● 20 ◎ 50 ◎ 100 |
| 查詢結果顯示模式:  | ◎ 簡目式 ◎ 條列式     |
| 其他條件:      | ■已授權 ■ 有全文      |
|            | 查詢  重填          |

# ▶ 『本院出版品』

#### ⊙ 本院出版品

| 查詢條件:     | AND V                                       |                    | 全部欄位     ▼       全部欄位     ▼       全部欄位     ▼ |       |  |
|-----------|---------------------------------------------|--------------------|----------------------------------------------|-------|--|
| 查詢資料類型☑:  | <ul><li>☑ 專案研究報告</li><li>☑ 教育輿情剪報</li></ul> | ☑ 期刊論文<br>☑ 國際教育訊息 | ☑研討會論文                                       | 図圖書全文 |  |
| 語文:       | 請選擇 ▼                                       |                    |                                              |       |  |
| 查詢模式:     | ● 精確查詢 ◎ 模糊查詢                               | 旬                  |                                              |       |  |
| 每頁查詢結果筆數: | ● 20 ◎ 50 ◎ 100                             |                    |                                              |       |  |
| 查詢結果顯示模式: | ◎ 簡目式 ම 條列式                                 |                    |                                              |       |  |
| 其他條件:     | ■已授權 🔲 有全文                                  |                    |                                              |       |  |
|           |                                             | 查詢                 | 重填                                           |       |  |

# ▶ 『專案研究報告』

| ● 專案研究報告    |                                                                                                    |
|-------------|----------------------------------------------------------------------------------------------------|
| 查詢條件:       | 請輸入局鍵字 <b>全部欄位 ▼</b>                                                                                                    |
|             | AND T 語報入師鍵字 全部欄位 T                                                                                                    |
|             | AND▼         該轄入財議字         全部欄位 ▼                                                                                                    |
| 查詢資料類型:     | 專案研究報告                                                                                                    |
| 日期:         | ◎ 民國年 ○ 西元年 ~ ~ ~ ~ ~ ~ ~ ~ ~ ~ ~ ~ ~ ~ ~ ~ ~ ~ ~ ~ ~ ~ ~ ~ ~ ~ ~ ~ ~ ~ ~ ~ ~ ~ ~ ~ ~ _ ~ ~ _ ~ ~ _ ~ ~ _ ~ ~ _ ~ ~ _ ~ ~ ~ _ ~ ~ ~ ~ ~ ~ ~ ~ ~ ~ ~ ~ ~ ~ ~ ~ ~ ~ ~ ~ |
| <b>语</b> 文: | 諸選擇 マ                                                                                                    |
| 查詢模式:       | ● 精確查討 ◎ 模糊查讨                                                                                                    |
| 每頁查詢結果筆數:   |                                                                                                    |
| 查詢結果顯示模式:   | ◎ 簡目式 ● 條列式                                                                                                    |
| 其他條件:       | □已授權 □ 有全文                                                                                                    |
|             | <b>宣詞</b> 重填                                                                                                    |

▶ 『期刊論文』

#### ▷ 期刊論文

|           | 請輸入開鍵字 <b>呈診慣Ⅳ</b>                 |
|-----------|------------------------------------|
|           | AND▼         語報入協議字         全部欄位 ▼ |
|           | AND▼ 請報入開罐字 全部欄位 ▼                 |
| 查詢資料類型:   | 期刊論文                               |
| 日期:       | ● 民間年 ○ 西元年                        |
| 語文:       | 講選擇 ▼                              |
| 查詢模式:     | ●精確查詢 ○ 模糊查詢                       |
| 每頁查詢結果筆數: | 20      50      100     100        |
| 查詢結果顯示模式: | ○ 期目式 ④ 條列式                        |
| 其他條件:     | □已授權 □ 有全文                         |

# ▶ 『研討會論文』

#### ○ 研討會論文

| 查道條件:     | 請報入財協宗     全部欄位 ▼       AND▼     請報入財協宗       AND▼     請報入財協宗       全部欄位 ▼       AND▼     学部欄位 ▼ |  |  |  |  |  |
|-----------|--------------------------------------------------------------------------------------------------|--|--|--|--|--|
| 查詢資料類型:   |                                                                                                  |  |  |  |  |  |
| 日期:       | <ul> <li>● 民間年 ○ 西元年</li> <li>~</li> </ul>                                                       |  |  |  |  |  |
| 譖文:       | 請選擇 ▼                                                                                            |  |  |  |  |  |
| 查前模式:     | ●精確查詢 ◎ 模糊查詢                                                                                     |  |  |  |  |  |
| 每頁查詢結果筆數: |                                                                                                  |  |  |  |  |  |
| 查詢結果顯示模式: | ● 簡目式 ● 條列式                                                                                      |  |  |  |  |  |
| 其他條件:     | □ 已授權 □ 有全文                                                                                      |  |  |  |  |  |
|           | 查詢 重填                                                                                            |  |  |  |  |  |

# ▶ 『圖書全文』

#### ᅌ 圖書全文

| 查詢條件:     | 語輸入開鍵字 全部構位 ▼                          |  |  |  |  |
|-----------|----------------------------------------|--|--|--|--|
|           | AND V 請輸入開闢字 全部穩位 V                    |  |  |  |  |
|           | AND ▼ 請軸入詞諡字 全部獨位 ▼                    |  |  |  |  |
| 查讀資料類型:   | 圖書全文                                   |  |  |  |  |
| 日期:       | ◎ 民國年 ◎ 西元年                            |  |  |  |  |
|           | ~                                      |  |  |  |  |
| 語文:       | 諸選擇 ▼                                  |  |  |  |  |
| 查詢模式:     | <ul> <li>精確查詢</li> <li>模糊查詢</li> </ul> |  |  |  |  |
| 每頁查詢結果筆數: |                                        |  |  |  |  |
| 查詢結果顯示模式: | ● 額目式 ● 條列式                            |  |  |  |  |
| 其他條件:     | □已授權 □ 有全文                             |  |  |  |  |
|           | 查詞 重璋                                  |  |  |  |  |

# ▶ 『國內教育輿情剪報』

#### 國内教育輿情剪報

| 查詢條件:     | 請輔入開鍵字 全部職位 ▼                            |  |  |  |  |
|-----------|------------------------------------------|--|--|--|--|
|           | AND▼         店铺输入销建学                     |  |  |  |  |
|           | AND ▼            請報入時館字                  |  |  |  |  |
| 查詢資料類型:   | <b>教育興情</b> 男報                           |  |  |  |  |
| 日期:       | ● 民慰年 ① 西元年                              |  |  |  |  |
|           |                                          |  |  |  |  |
| 語文:       | 請選擇 ▼                                    |  |  |  |  |
| 查詢模式:     | ● 精確查討 ○ 模糊查討                            |  |  |  |  |
| 每頁查詢結果筆數: |                                          |  |  |  |  |
| 查詢結果顯示模式: | ◎ 簡目式 ● 條列式                              |  |  |  |  |
| 其他條件:     | □已授權 □ 有全文                               |  |  |  |  |
|           | · 查詢 · · · · · · · · · · · · · · · · · · |  |  |  |  |

## ▶ 『國際教育訊息』

| 查詢條件:     | 請輯入辦鍵字 <b>全部欄位 ▼</b> |
|-----------|----------------------|
|           | AND ▼         請報入辦罐字 |
|           | AND ▼ 請輸入辦鍵字 全部欄位 ▼  |
| 查詢資料類型:   | 國際較育訊息               |
| 日期:       | ◎ 民國年 ◎ 西元年 ~ ~      |
| 資料蒐集單位:   | 請選擇    ▼             |
| 語文:       | 請選擇 ▼                |
| 查詢模式:     | ●精確查詢 ○ 模糊查詢         |
| 每頁查詢結果筆數: |                      |
| 查詢結果顯示模式: | ◎ 簡目式 ● 條列式          |
| 其他條件:     | □已授權 □ 有全文           |

### ▶ 『教學媒體』

#### ◎ 教學媒體

| 查詢條件:           | 全部欄位 ▼       AND ▼       AND ▼ |
|-----------------|--------------------------------|
| <b>查</b> 詢資料類型: | 教學媒體                           |
| 日期:             | ◎ 民國年 ◎ 西元年                    |
| 語文:             | 請選擇                            |
| 查詢模式:           | ◎ 精確查詢 ◎ 模糊查詢                  |
| 每頁查詢結果筆數:       | ◎ 20  50  100                  |
| 查詢結果顯示模式:       | ◎ 簡目式 ◎ 條列式                    |
| 其他條件:           | ■已授權 ■ 有全文                     |
|                 | 查询  重填                         |

### 3.1.2.3 查詢結果

利用 簡易/進階 查詢後的結果,會以清單列表的方式呈現。

|                                                             |                                          | i i                                     | <b>簡易查詢</b> 請輸入關鍵字                           |                          | Q             | 進階查詢       |          |                                                                                                   |
|-------------------------------------------------------------|------------------------------------------|-----------------------------------------|----------------------------------------------|--------------------------|---------------|------------|----------|---------------------------------------------------------------------------------------------------|
| 在位置                                                         | 首頁                                       |                                         |                                              |                          |               |            |          |                                                                                                   |
| 查询的                                                         | 條件為:                                     | ▶ 不防<br>請車                              | 表欄位=第18屆<br>輸入開鍵字 進一步查詢 重新查:                 | 創                        |               |            |          |                                                                                                   |
| 視模式<br><mark>所有資</mark>                                     | : ≣≣<br>≸ (28                            | 簡目式 <mark>〓 條列式</mark>                  |                                              |                          |               |            | 有與情剪輔    | 【(0) ■專案研究報告(0)                                                                                   |
| <b>共28</b><br>在查詢絡<br>① 表示<br>次瀏覽<br>子安裝。<br><b>2</b><br>期刊 | 建資料,<br>結果中,<br>総未數(<br>と文影像<br>。<br>別論文 | <sup>₩1</sup> 提供                        | 與檢索字的十位                                      | 固相關也                     | 生詞彙           | <b>実供</b>  | 目或就;     | 近治諸各國書權之證除合作服務人員。<br>5;尚未要裝著請事先ADOBE 公司下載並進                                                       |
|                                                             | 序號                                       | 124 1                                   |                                              |                          | ×71-40        | - 19RJ     |          | 度 脱<br>料 棘<br>類 秋 主候 中共                                                                           |
|                                                             | 1<br>2                                   |                                         | 1強度                                          |                          |               |            | 5        |                                                                                                   |
|                                                             | 3                                        | 歐洲區                                     |                                              |                          | 研究所           |            | 19       |                                                                                                   |
|                                                             | 4                                        | 歐洲主權債信危機對於歐                             | 欧洲區城整合之影響:新自由制度主義的觀點                         | 張心怡                      | 南華大學歐洲<br>研究所 | 2013/06/00 | 1        |                                                                                                   |
|                                                             | 5                                        | 和平・大一統?軍一歐洲                             | 州的身分與認同                                      | 鍾志明                      | 南華大學歐洲<br>研究所 | 2013/06/00 | •        | □ 三詞 盐来即级<br>時間                                                                                   |
|                                                             | 6                                        | 中國大陸對歐洲區域整合                             | 合的認同認知與因應                                    | 張裕亮                      | 南華大學歐洲<br>研究所 | 2013/06/00 | 1        | <ul> <li>● 不限制</li> <li>● 過去一天</li> <li>● 過去一开</li> <li>● 過去一川</li> </ul>                         |
|                                                             | 7                                        | 中國大陸對歐洲區域整合                             | 合的權力認知                                       | 郭武平 黃<br>球奇              | 南華大學歐洲        | 2013/06/00 | <b>®</b> | ● 過去一個月<br>● 過去一個月                                                                                |
|                                                             | 8                                        | 亞洲區域對                                   |                                              | 建築                       | WT 20071      |            |          | ○ 全部           ○ 体部           ○ 体部                                                                |
|                                                             | 9<br>10                                  | 中共對亞洲                                   | 提供結果再篩                                       | 選的查                      | <b>詢</b> 條    | 件          | ہ]<br>ہر | ■<br>●<br>●<br>●<br>全部<br>●<br>こ<br>一<br>一<br>一<br>一<br>一<br>一<br>一<br>一<br>一<br>一<br>一<br>一<br>一 |
|                                                             | 11                                       | 中國參與區域整合作為的                             | 均新自由制度主義分析                                   | 馬祥祐                      | 南華大學歐洲<br>研究所 | 2013/06/00 | 1        | <ul> <li>□ 線上瀏覽</li> <li>□ 限制除内IP</li> </ul>                                                      |
|                                                             | 12                                       | 亞洲區域整合之制度分析                             | б                                            | 張子揚                      | 南華大學歐洲<br>研究所 | 2013/06/00 | 1        | 重新查詢                                                                                              |
|                                                             | 13                                       | 亞 (洲) 太區城整合倡議                           | 義動館的分析:權力理論視角的探討                             | 孫國祥                      | 南華大學歐洲<br>研究所 | 2013/06/00 | <b>®</b> | 9 <sup>g</sup>                                                                                    |
|                                                             | 14                                       | The Mainland China's                    | Perception on European Regionalization       | May-<br>Britt            | 南華大學歐洲<br>研究所 | 2013/06/00 | 1        | •                                                                                                 |
|                                                             | 15                                       | 中國周邊安全的新認知:                             | :特點、功能與趨勢                                    | 馮紹雷 封<br>帥               | 南華大學歐洲<br>研究所 | 2013/06/00 | <b>®</b> | P.                                                                                                |
|                                                             | 16                                       | 歐債危機中的歐盟經濟:                             | :表現、治理和前景                                    | 丁純 李君<br>揚               | 南華大學歐洲<br>研究所 | 2013/06/00 | 1        | şĢ                                                                                                |
|                                                             | 17                                       | Political Aspects of T                  | Taiwan's Bid for a Free Trade Agreement with | the EU Jakub<br>Piasecki | 南華大學歐洲<br>研究所 | 2013/06/00 | •        | 9 <sup>0</sup>                                                                                    |
|                                                             | 18                                       | Prospects of a EU-Ta<br>Agreement (ECA) | giune or Taiwas FU Facearris Consection      | Davi                     |               | 2012/06/00 | <u> </u> |                                                                                                   |
|                                                             | 19                                       | 自1950年代以來至今7                            | 担州外田                                         | 山松山山                     | ナナ            | 併場         | 兏        |                                                                                                   |
|                                                             | 20                                       | 國民政府時期黃金十年                              | 灰洪枯木                                         | 制山的                      | ノエ            | 衍係         | TF       | J                                                                                                 |
|                                                             | ē資料,                                     | £1/2ق ا <b>€ 1</b> 2 ♦ ♦                | ·每頁顯示 20 50 100 推序· 12 • 开幕                  | ■ 重新排序                   |               |            |          |                                                                                                   |
| 共 <mark>28</mark> 当                                         | 結果                                       |                                         | Ⅰ ● 所有打勾 ● 本次檢索結果                            |                          |               |            |          |                                                                                                   |

### 3.1.3 最新資料

#### 可以瀏覽最新收錄的各類資料。

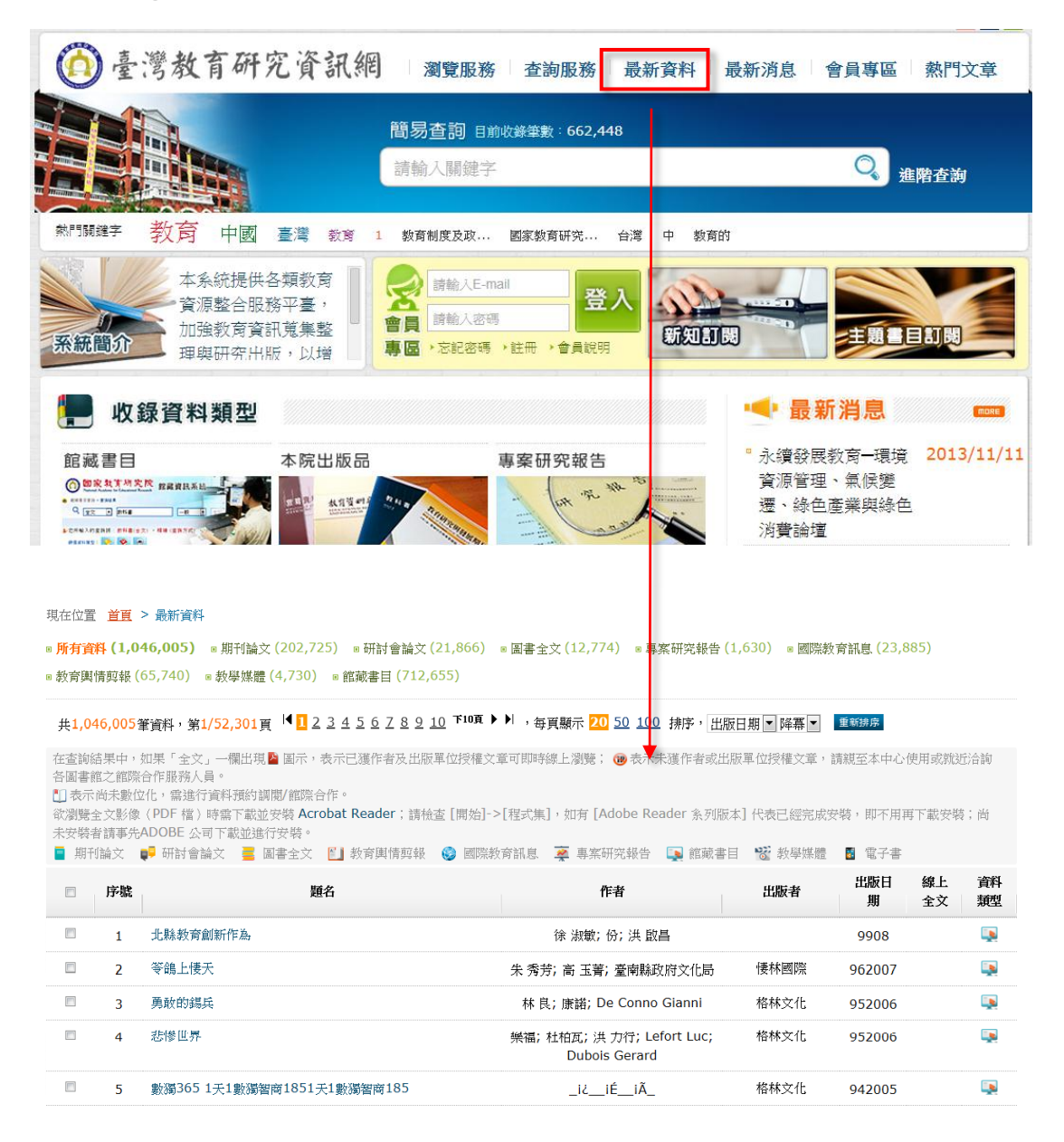

### 3.1.4 最新消息

可以瀏覽最新收錄的消息資訊。

|                             |                                             | 手機版                               | 首頁     綿                          | 上操作     網站            | 導覽   關於我们 | 門   問題通報                                        | 字級大小                              | • 中 大                         |
|-----------------------------|---------------------------------------------|-----------------------------------|-----------------------------------|-----------------------|-----------|-------------------------------------------------|-----------------------------------|-------------------------------|
| 0                           | 臺灣教育研究                                      | 充資訊網                              | 劉覽服務 查                            | <b>詢服務</b> 最          | 新資料 最     | 新消息                                             | 會員專區                              | 熱門文章                          |
|                             |                                             | 簡易                                | 查詢 目前收錄筆<br>入關鍵字                  | ē數:662,448            |           |                                                 | Q                                 | 進階查詢                          |
| a P9 Bali                   | ¥字 教育 中國                                    | 臺灣教育 1 教育                         | 制度及政 國家                           | ₹ <mark>教育研究</mark> 中 | 台灣 教育     | 的                                               |                                   |                               |
| 系統層                         | 本系統提供各<br>資源整合服務<br>加強教育資言<br>理與研究出版        | 各類教育<br>為平臺,<br>和蒐集整<br>反,以增 ▼ 専區 | 請輸入E-mail<br>請輸入密碼<br>▶ 忘記密碼 → 註冊 | 登入                    | STALL     | 3                                               |                                   | 目訂開                           |
|                             | 收錄資料類型                                      |                                   |                                   |                       |           | •                                               | <b>景新消息</b>                       | MORE                          |
| 館藏<br>◎ ■<br><sup>Q</sup> ■ |                                             | 本院出版品                             | 專案                                | 研究報告                  |           | <ul> <li>永續到<br/>資源領<br/>選、編<br/>消費計</li> </ul> | 發展教育-環境<br>管理、氣候變<br>象色產業與緣<br>倫壇 | 竟 <mark>2013/11</mark> /<br>色 |
| 敗師ヂ<br>論文<br>書、2<br>料。      | 计等著作、國內博碩士<br>、教育類及一般類圖<br>4、院出版品等書目資       | 本院出版之期刊、圖<br>案研究報告全文。             | 書、專 教育<br>研究                      | 部及各學術單1<br>報告全文。      | 位之專案      | 。「國際<br>資料風<br>日至1                              | 際教育訊息全<br>軍」新增11月<br>0日全文資料       | 文 2013/11,<br>1<br>.。         |
| E位置                         | <u>首頁</u> > 最新消息                            |                                   |                                   |                       |           |                                                 |                                   |                               |
| ) 最新                        | <b>消息</b>                                   |                                   |                                   |                       |           | •                                               |                                   |                               |
| 共 <mark>2</mark> 筆資         | 料,第1/1頁  ◀ ◀ 上10頁 🚺 下10]                    | 頁 ▶ ▶ ,每頁顯示 20 50 100             | 筆                                 | 日本六四                  | 法自己解      | 网络                                              | 体務上品                              | <b>始影台</b> 88                 |
| 1                           | 國家數育研究院人文社會學術著作翻                            | ¶示和<br>譯工作坊活動計書。                  |                                   | 公開                    | 的忌刀頭      | HT                                              | <b>建電入</b> 與<br>系統使用者             | 2013/11/11                    |
| -                           | Let a solution as a solution of the literal |                                   |                                   |                       |           |                                                 |                                   |                               |

# 3.1.5 熱門文章

提供熱門文章瀏覽。

|                                                                  | 灣教育研究資訊網 瀏覽服務 查詢關                                                                                                    | <b>股務 最新資料 最新消息</b>                  | 之 會員專區              | 熱門文章      |  |  |  |
|------------------------------------------------------------------|----------------------------------------------------------------------------------------------------|--------------------------------------|---------------------|-----------|--|--|--|
|                                                                  | 簡易查詞 目前收錄筆數: o<br>請輸入關鍵字                                                                                                    | 562,448                              | 〇建階                 | 查詢        |  |  |  |
| 熱門關鍵字                                                            | 教育 中國 臺灣 教育 1 教育制度及政 國家教育研                                                                                                    | 究 台灣 中 教育的                           |                     |           |  |  |  |
| 原統簡介                                                             | 本系統提供各類教育<br>資源整合服務平臺,<br>加強教育資訊蒐集整<br>理與研究出版,以增                                                                                                    | 登入<br><sup>長統明</sup>                 |                     |           |  |  |  |
| 📜 45                                                             | 7録資料類型                                                                                                    | <u>.</u>                             | 最新消息                | mane      |  |  |  |
|                                                                  | 本院出版品     專案研究       ・・・・・・・・・・・・・・・・・・・・・・・・・・・・・・・・・・・・                                                                                                    | 報告 <sup>●</sup> 永録<br>資源<br>選、<br>消費 | <ul> <li></li></ul> | 013/11/11 |  |  |  |
| ジ 熱門文:                                                           | 章                                                                                                    |                                      |                     |           |  |  |  |
| <ul> <li>■ 所有資料(8</li> <li>■ 國際教育訊息</li> <li>共8,346筆資</li> </ul> | ■ 所有資料 (8346) ■研討會論文(817) ■ 圖書全文(908) ■ 教育與情與報(45) ■ 專案研究報告(455) ■ 教學媒體(59) ■ 館載書目 50)<br>■ 國際教育訊息(436) ■ 期刊論文(5,576)<br>共8,346筆資料,第1/418頁, 12,2,4,5,6,7,8,9 <sup>F10頁</sup> ▶ , 毎頁顯示 20,50,100 筆 |                                      |                     |           |  |  |  |
| ■ 期刊論文                                                           | 📭 研討會論文 🗧 圖書全文 🖺 教育輿情剪報 🍪 國際教育訊息 🗍                                                                                                    | 薬 專案研究報告 🏾 💽 館藏書目 🥫                  | 教學媒體 🚦 電子書          |           |  |  |  |
| □ 序號                                                             | 題名                                                                                                    | 作者                                   | 點閱次數                | 資料類型      |  |  |  |
| <b>1</b>                                                         | 臺灣編序教學在科學教育上的應用(亞太地                                                                                                    | 原孝怡                                  | 168                 | Ξ         |  |  |  |
| 2                                                                | 土耳其教育行政組織與學制                                                                                                    | 洪榮良                                  | 120                 | <b></b>   |  |  |  |
| <b>3</b>                                                         | NO.6 幸福下一站一一分手別怕                                                                                                    | 晏涵文 龍芝寧                              | 97                  |           |  |  |  |
| E 4                                                              | "美"藝起來一一藝文領域教學實務分享                                                                                                    | 呂芬芳                                  | 82                  | =         |  |  |  |

## 3.1.6 熱門關鍵字

提供前十組檢索次數最高的檢索詞彙供查詢使用。

| 🙆 臺灣教育研                              | F究資訊網 瀏覽                                             | 服務 查詢服務 最                                                                                                    | 最新資料 最新消息                                                          | 會員專區 熱門文章                                        |
|--------------------------------------|------------------------------------------------------|----------------------------------------------------------------------------------------------------|--------------------------------------------------------------------|--------------------------------------------------|
|                                      | 簡易查認                                                 | 3 目前收錄筆數:662,448<br>]鏈字                                                                                                    |                                                                    | <b>Q</b> 進階查詢                                    |
| 熱門關鍵字 教育 中國                          | 臺灣 教育 1 教育制度及                                        | 支政 國家教育研究 台》                                                                                                    | 彎 中 教育的                                                            |                                                  |
| 本系統提<br>資源整合計<br><b>系統簡介</b><br>理與研究 | 共各類教育<br>服務平臺,<br>資訊蒐集整<br>H版,以增 <b>會員時輸</b><br>專區,於 | 入E-mail → 登入 → 公式 → 公式 → → 公式 → → 公式 → → 公式 → → 公式 → → → → 公式 → → → → → → → → → → → → → → → → → → → |                                                                    | 主題自訂問                                            |
| 📜 收錄資料類型                             | !                                                    |                                                                                                    | •• 最                                                               | 新消息                                              |
|                                      | 本院出版品                                                | 專案研究報告                                                                                                    | <ul> <li>永續發見</li> <li>資源管理</li> <li>遷、終自</li> <li>消費論却</li> </ul> | <b>聚教育─環境 2013/11/11</b><br>里、氣候變<br>色產業與絲色<br>횥 |

# 3.2 會員登入操作

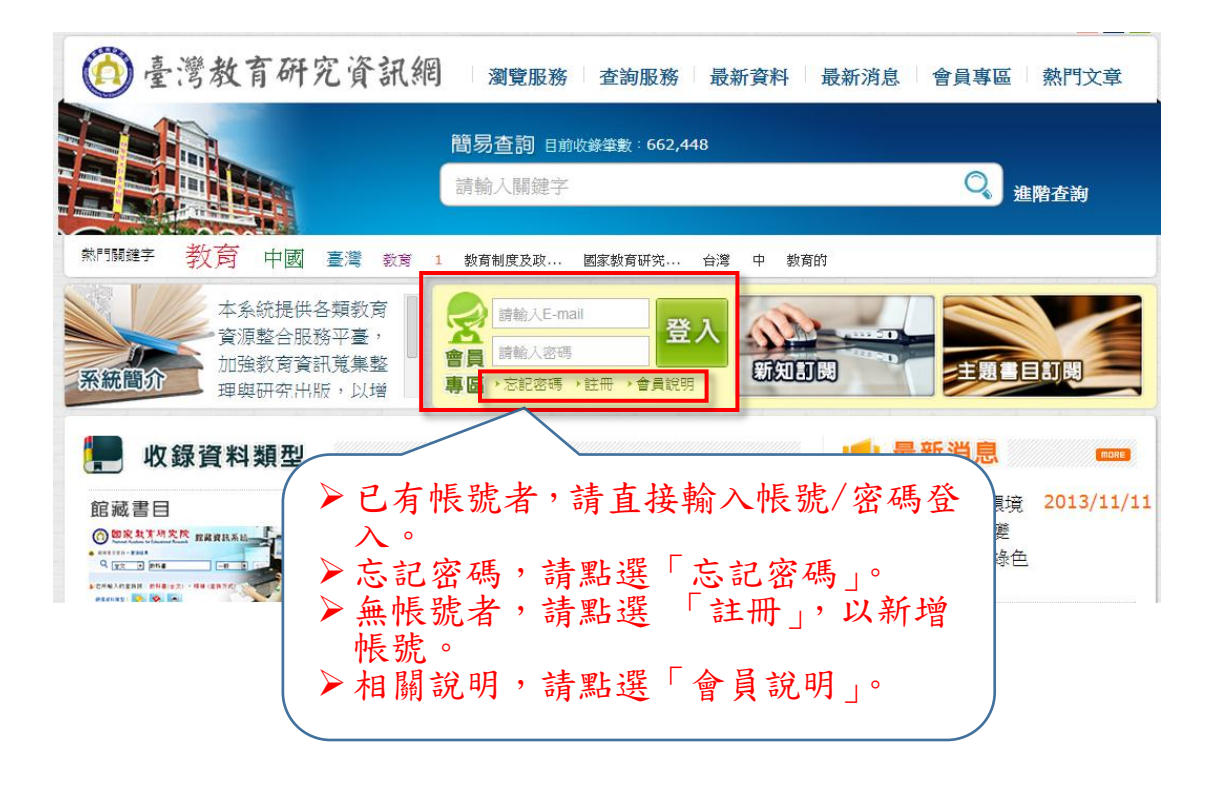

### 3.2.1 會員專區

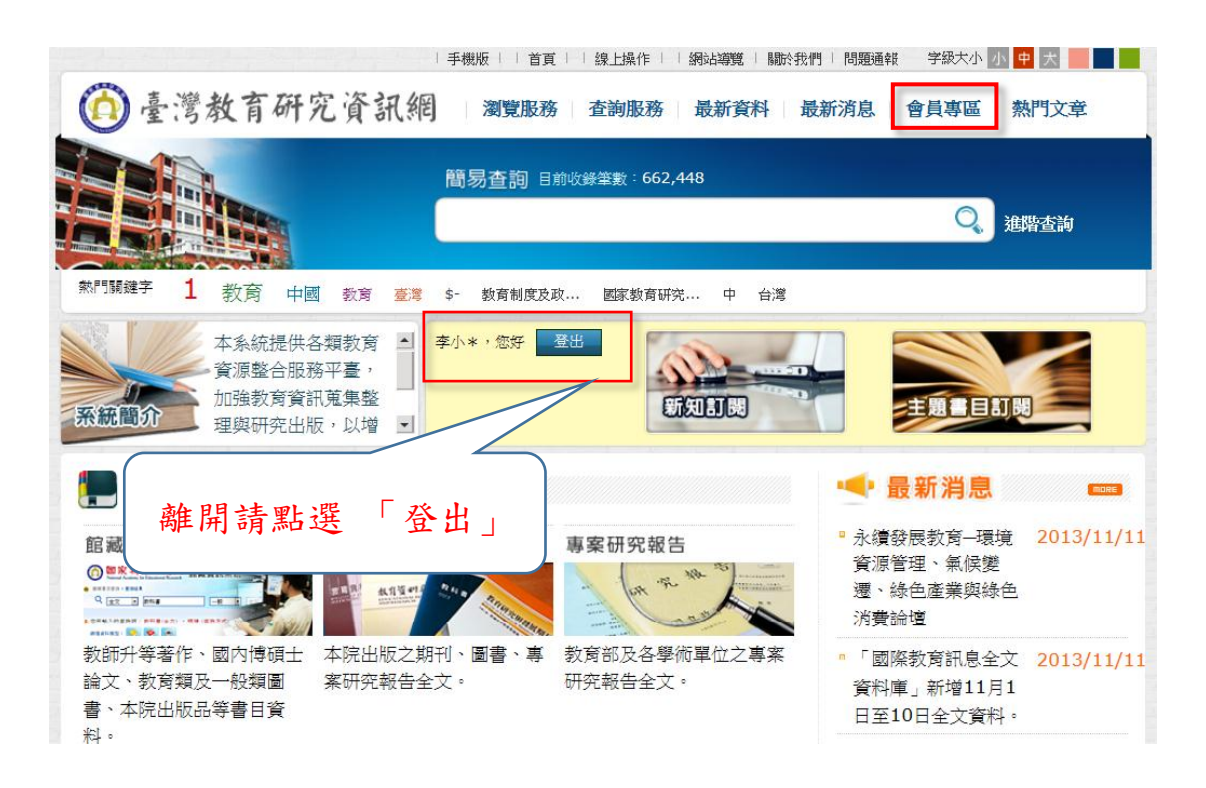

3.2.1.1 修改個人資料

登入成功者,一般會員身份可以進行個人資料修改,遠端認證會員則 需洽詢館員。

|                                                  | 手                                       | 機版 │ │ 首頁 │ │ 線上操作 │ │ 網站導覽 │  | 關於我們   問題通報 学級大                                                             | 小小中大                                     |
|--------------------------------------------------|-----------------------------------------|--------------------------------|-----------------------------------------------------------------------------|------------------------------------------|
| 🙆 臺灣教育研                                          | 印究資訊網                                   | 瀏覽服務 查詢服務 最新資料                 | 最新消息 會員專口                                                                   | <u>国 熱門文章</u>                            |
|                                                  | 闇                                       | <b>易查詢</b> 目前收錄筆數:662,448      | 修改個人                                                                        | 資料<br>設定                                 |
|                                                  |                                         | (A1044-020)(MC)                | 歷史查詢                                                                        |                                          |
|                                                  |                                         |                                | 新知道國                                                                        |                                          |
| 期間離字 1 教育 に                                      | 中國教育臺灣\$-                               | 教育制度及政 國家教育研究 中 首              | 計算 我的最爱                                                                     | •                                        |
| 本系統提<br>資源整合)<br>加強教育:<br>理與研究                   | 供各類教育 ▲ 李小<br>服務平臺,<br>資訊蒐集整<br>出版,以增 ▼ | (*** 您好 登出 )<br>新知道時           |                                                                             | 事題選粹<br>目訂開                              |
| 📕 收錄資料類型                                         | 1                                       |                                | ➡ 最新消                                                                       |                                          |
|                                                  | 本院出版品                                   | 専案研究報告                         | <ul> <li>永績發展教育-</li> <li>資源管理、氣(</li> <li>還、綠色產業)</li> <li>消費論壇</li> </ul> | -境境 2013/11/<br>実變<br>與綠色                |
| 教師升等著作、國内博碩:<br>論文、教育類及一般類圖<br>書、本院出版品等書目資<br>料。 | 士 本院出版之期刊、<br>案研究報告全文。                  | ·圖書、專 教育部及各學術單位之專<br>· 研究報告全文。 | 案 「國際教育訊』<br>資料庫」新增1<br>日至10日全文                                             | 息全文 <mark>2013/11/</mark><br>11月1<br>資料。 |
| 在位置 <u>首頁</u> > 會員專區 > 修                         | 改個人資料                                   |                                |                                                                             |                                          |
| *申請人姓名                                           | 李小黃                                     |                                |                                                                             |                                          |
| 密碼                                               |                                         | (如果沒有要更改密碼,請保留空)               | 確認密碼                                                                        |                                          |
| *聯絡電話                                            | (03)5666655                             |                                | 縣市                                                                          | 新竹縣▼                                     |
|                                                  |                                         |                                | 4. (1.114                                                                   | (a) ( (a) (a) (a) (a) (a) (a) (a) (a) (a |

3.2.1.2 瀏覽偏好設定

會員可針對個人的瀏覽偏好作設定,儲存後即套用。

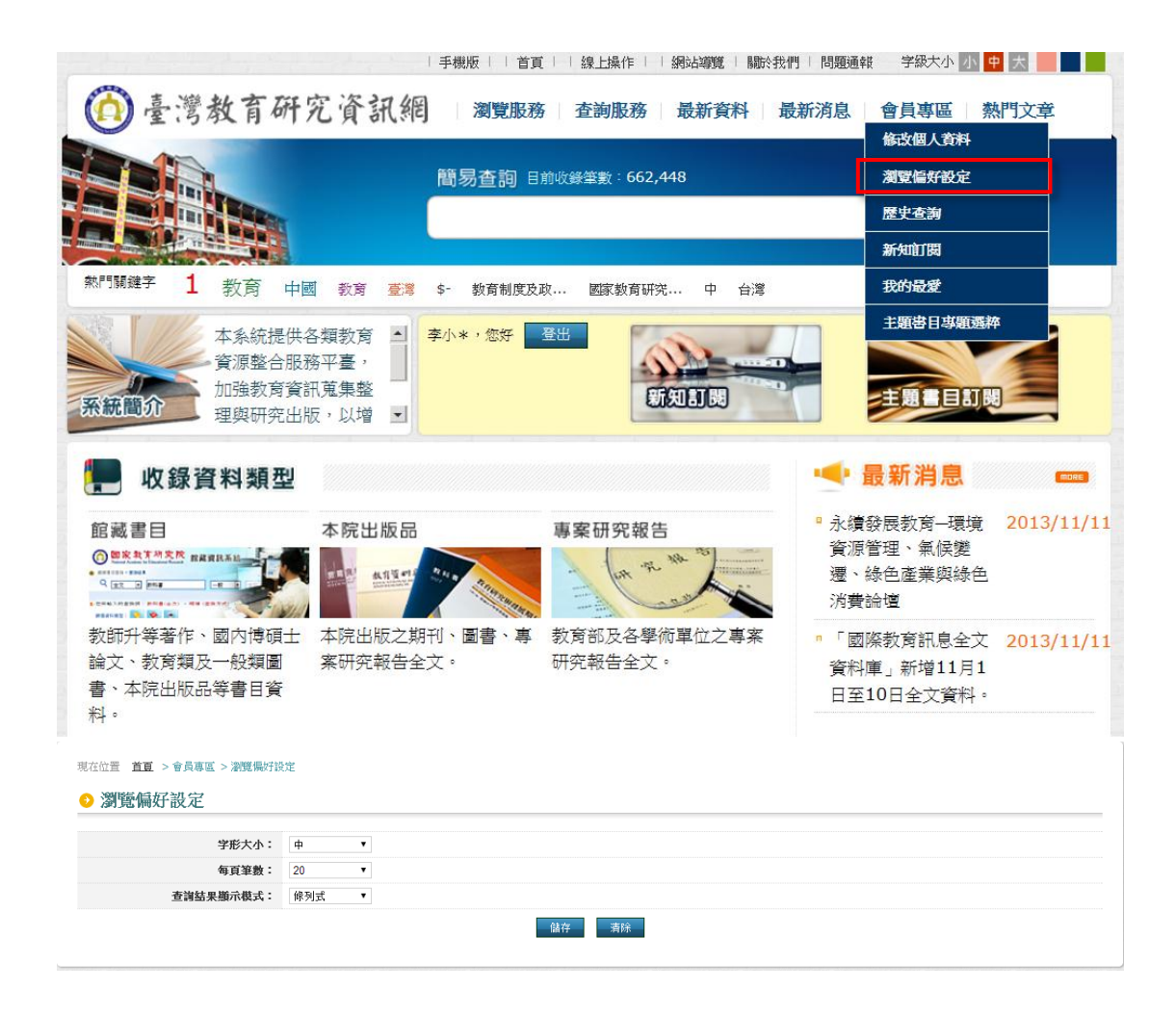

### 3.2.1.3 歷史查詢

提供檢索歷史瀏覽。

| 14                                                              | □機版     首頁     線上操作     網站導覽                         | 【   關於我們   問題通幸                                                                                                    | ¥ 字級大小 小 中                            | 大          |  |  |  |
|-----------------------------------------------------------------|------------------------------------------------------|----------------------------------------------------------------------------------------------------|---------------------------------------|------------|--|--|--|
| 🙆 臺灣教育研究資訊網                                                     | 瀏覽服務 查詢服務 最新貨                                        | 資料 最新消息                                                                                                    | 會員專區 熱                                | 門文章        |  |  |  |
|                                                                 | <b>簡易查詞</b> 目前收錄筆數:662,448                           |                                                                                                    | 瀏覽偏好設定                                |            |  |  |  |
|                                                                 |                                                      |                                                                                                    | 歷史查詢                                  |            |  |  |  |
|                                                                 |                                                      |                                                                                                    | 新知訂閱                                  |            |  |  |  |
| 熱門關鍵字 1 教育 中國 教育 臺灣 \$                                          | - 教育制度及政 國家教育研究 中                                    | 台灣                                                                                                    | 我的最愛                                  |            |  |  |  |
| 本系統提供各類教育<br>資源整合服務平臺,<br>加強教育資訊蒐集整<br>理與研究出版,以增 ☑              | N* · 您好 登出<br>新知訳は                                   |                                                                                                    | 主題書日專題選粹                              |            |  |  |  |
| 🍢 收錄資料類型                                                        |                                                      | •                                                                                                    | 最新消息                                  |            |  |  |  |
| 館藏書目 本院出版品<br><sup>② 警先注行条件</sup> REREAL                        | 専案研究報告                                               | <ul> <li>永績</li> <li>資源</li> <li>遷、</li> <li>送書</li> </ul>                                                                                                    | 發展教育—環境<br>管理、氣候變<br>綠色產業與綠色<br>24個   | 2013/11/11 |  |  |  |
| 教師升等著作、國內博碩士 本院出版之期刊<br>論文、教育類及一般類圖 案研究報告全文<br>書、本院出版品等書目資      | <ul> <li>圖書、專 教育部及各學術單位之</li> <li>研究報告全文。</li> </ul> | <ul> <li>「」</li> <li>「」</li> <li< th=""><th>₩2<br/>際教育訊息全文<br/>庫」新增11月1<br/>10日全文資料。</th><th>2013/11/11</th></li<></ul> | ₩2<br>際教育訊息全文<br>庫」新增11月1<br>10日全文資料。 | 2013/11/11 |  |  |  |
| 彩。                                                              |                                                      |                                                                                                    |                                       |            |  |  |  |
| 照在型 篇 > 篇 點選後,系統依當次的檢索條件進行查詢 ●歷史查詢                              |                                                      |                                                                                                    |                                       |            |  |  |  |
| 序號 检索策略                                                         | 符合筆數 執                                               | 行次數                                                                                                    | 紀錄時間                                  | 刪除         |  |  |  |
| 1 不限欄位=已授權                                                      | 1709                                                 | 1                                                                                                    | 2014-02-11 15:08                      | ×          |  |  |  |
| 2 不限欄位=臺灣                                                       | 87649                                                | 1                                                                                                    | 2014-02-11 15:05                      | ×          |  |  |  |
| 本記錄僅保留本次瀏覽系統所查詢之歷史記錄10筆。若須保存查<br>收藏歷史查詢詞為讀者個人化會員服務,可儲存1000筆歷史查詢 | ;詢歷史,請先加入會員,並將查詢歷史儲存於U<br>前詞,供查詢結果調用。                | 文藏。                                                                                                    |                                       |            |  |  |  |

3.2.1.4 新知訂閱

提供新書訂閱瀏覽服務。排程會依據會員設定的頻率,定期 寄出資料至 E-mail。

|                                                 | 手機版                                   | 首頁     線上操作     網站導覽   鷴;  | 我們   問題通報 字級大小 小 中 大                                                                       |
|-------------------------------------------------|---------------------------------------|----------------------------|--------------------------------------------------------------------------------------------|
|                                                 | 研究資訊網 瀏                               | 覽服務 查詢服務 最新資料              | 最新消息  會員專區  熱門文章                                                                           |
|                                                 |                                       |                            | 修改個人資料                                                                                     |
|                                                 | 簡易查                                   | <b>詞</b> 目前收錄筆數:662,448    | 瀏覽偏好設定                                                                                     |
|                                                 | 1                                     |                            | 歷史查詢                                                                                       |
|                                                 |                                       |                            | 新知道因                                                                                       |
| 熱門關鍵字 1 教育                                      | 中國教育臺灣 \$- 教育                         | 舒制度及政 國家教育研究 中 台灣          | 我的最爱                                                                                       |
| 本系統損<br>資源整合<br>加強教育<br>理與研究                    | #供各類教育 ▲ 李小*, % #服務平臺, (資訊蒐集整 出版,以增 ▼ | 新<br>登出<br>新知11時           |                                                                                            |
| 📕 收錄資料類型                                        | 밀                                     |                            | < 最新消息                                                                                     |
|                                                 | 本院出版品                                 | 專案研究報告                     | <ul> <li>永續發展教育-環境 2013/11/1</li> <li>資源管理、氣候變</li> <li>遷、綠色產業與綠色</li> <li>消費論壇</li> </ul> |
| 教師升等著作、國内博碼<br>論文、教育類及一般類圖<br>書、本院出版品等書目資<br>料。 | 士 本院出版之期刊、圖書<br>案研究報告全文。<br>          | 、專 教育部及各學術單位之專案<br>研究報告全文。 | "「國際教育訊息全文 2013/11/1<br>資料庫」新增11月1<br>日至10日全文資料。                                           |

## ▶ 會員可自行定義所收錄的資料類型,設定執行的頻率

| ◎ 新知訂閱          |                                                |                  |                 |                  |     |
|-----------------|------------------------------------------------|------------------|-----------------|------------------|-----|
| ■ 結果瀏覽          |                                                |                  |                 |                  | RSS |
| 查詢資料類型:<br>■ 全選 | <ul> <li>■專案研究報告</li> <li>■國內教育輿情剪報</li> </ul> | ■期刊論文<br>■國際教育訊息 | □研討會論文<br>□教學媒體 | ☑ 圖書全文<br>□ 館藏書目 |     |
| 執行頻率:           | 每月 <b>▼</b><br>請選擇<br>每日                       | 確認儲存 取消修改        |                 |                  |     |

### ▶ 設定完成後,點選「新知訂閱結果瀏覽」以瀏覽結果。

| ◎ 新知訂閱             |                                                |                  |                 |                  |     |
|--------------------|------------------------------------------------|------------------|-----------------|------------------|-----|
| □ 結果瀏覽 ■ 設定執行頻率/輸出 |                                                |                  |                 |                  | RSS |
| 查詢資料類型:<br>■全選     | <ul> <li>■專案研究報告</li> <li>■國內教育輿情剪報</li> </ul> | □期刊論文<br>□國際教育訊息 | □研討會論文<br>□教學媒體 | ☑ 圖書全文<br>□ 館藏書目 |     |
| 執行頻率:              | 每月  ▼<br>請選擇<br>每週<br>每月                       | 確認儲存 取消修改        |                 |                  |     |

| 新                       |                                      | [ > 會員專區 > 新知訂閱                                                                                                    |                                                               |                                                               |                         |               |                                           |
|-------------------------|--------------------------------------|----------------------------------------------------------------------------------------------------|---------------------------------------------------------------|---------------------------------------------------------------|-------------------------|---------------|-------------------------------------------|
|                         | 知訂                                   | 苑                                                                                                    |                                                               |                                                               |                         |               |                                           |
| ≣新                      | 知訂閱編                                 | 課瀏覽 ➡ 設定執行頻率/輸出                                                                                                    |                                                               |                                                               |                         |               |                                           |
| 所有                      | <b>資料 (2</b>                         | 26128)                                                                                                    | 403)                                                          |                                                               |                         |               |                                           |
| # 22                    | 6 1284                               | ● ● ● ● ● ● ● ● ● ● ● ● ● ● ● ● ● ● ●                                                                                   | F10頁 ▶ ▶│ ,                                                   | 顯示 20 50 100 排序,在                                             | 13 1                    | 升夏 ▼ 重新       | 排度                                        |
| <b>大22</b>              | 120g                                 |                                                                                                    | 位将權文音可即時                                                      | ◎ 上別時: @ 去示于灌作者                                               | <b>一</b> 中時留在           | が 時線 ひ 音 、 諸論 | 1万大山八伸田武就祈公諭                              |
| ▲圖書<br>■表詞<br>次次安報<br>■ | #館之館 <br>示尚未數<br>全文影<br>養者請事<br> 刊論文 | 第合作服務人員。<br>(位化,需進行資料預約期間/額際合作。<br>像(PDF 檔)時需下載並完裝 Acrobat Reader ;請物3<br>ADODE 公司下載並進行安裝。<br>● 研討會論文 ■ 圖書全文 ⑧」與情報級 ◎ 目 | 查 [開始]->[程式集<br>國際教育訊息. · · · · · · · · · · · · · · · · · · · | <ol> <li>如有 [Adobe Reader 系<br/>專案研究報告 <u></u> 館藏資</li> </ol> | ▲列版本] f<br>訊 <b>⑤</b> 身 | 代表已經完成安曇      | 後,即不用再下載安裝;尚                              |
|                         | 序號                                   | 題名                                                                                                    | 作者 出                                                          | 出版者 出版日期 約                                                    | 泉上全文                    | 館藏狀態          | 代) 学校 原主                                  |
|                         | 1                                    | 景氣好轉,社區學院想辦法提高註冊入學率                                                                                                    |                                                               | 2013/11/11                                                    | 1                       | 6             |                                           |
|                         | 2                                    | 斯洛維尼亞教育體系簡介                                                                                                    |                                                               | 2013/12/02                                                    | (1)                     | 0             | 能力 1 高中                                   |
|                         | 3                                    | 提倡閱讀:校長跳上屋頂大聲明讀                                                                                                    | 陳億如                                                           | 2013/11/12                                                    | (11)                    | ٩             | 学校 美國                                     |
|                         | 4                                    | 麻薩諸塞州關切學前教育設施不足                                                                                                    | 姚君佩                                                           | 2013/10/15                                                    | 1                       | ۲             |                                           |
|                         | 5                                    | 統一英語水平評核公佈 香港八大院校平均下跌                                                                                                   |                                                               | 2013/11/20                                                    | 1                       | ۲             | 結果飾選                                      |
|                         | 6                                    | 第三屆國際殘障鋼琴大賽 臺灣選手成績斐然                                                                                                    |                                                               | 2013/11/22                                                    | 1                       | ٢             | 查詢結果辭選                                    |
|                         | 7                                    | 國立亞松森大學辦理臺灣書院文化光點活動                                                                                                    |                                                               | 2013/11/14                                                    | (19)                    | ٢             | 時間                                        |
|                         | 8                                    | 國中華文科教師教學研習營160人參加                                                                                                    |                                                               | 2013/11/16                                                    | 1                       | ٢             | <ul> <li>不限制</li> <li>過去一天</li> </ul>     |
|                         | 9                                    | 國小作息改革爭議激起社會對立                                                                                                    |                                                               | 2013/11/12                                                    | <b>B</b>                | ٢             | <ul> <li>過去一週</li> </ul>                  |
|                         | 10                                   | 高中會考及格生成為高等商業學院招生新對象                                                                                                    |                                                               | 2013/11/07                                                    | (11)                    | ٨             | <ul> <li>● 過去一個月</li> <li>有無全文</li> </ul> |
|                         | 11                                   | 馬國小六檢定考試放榜                                                                                                    |                                                               | 2013/11/15                                                    | 1                       | ٢             | <ul> <li>全部</li> </ul>                    |
|                         | 12                                   | 「紙本館藏分享計畫」幫助圖書館保存經典印刷品                                                                                                  | 潘宜欣                                                           | 2013/10/07                                                    | 1                       | ٢             | ● 僅顯示有線上全文者                               |
|                         | 13                                   | 英國倫敦大學亞非學院獲企業贊助投注於東南亞藝術研究                                                                                               | 5                                                             | 2013/11/11                                                    | (19)                    | ٢             | 授權狀態                                      |
|                         | 14                                   | 英國研究指出社會科學相關科系大學畢業生工作前景較自                                                                                               | 1                                                             | 2013/11/19                                                    | <b>B</b>                | ۲             | <ul> <li>● 已授權</li> </ul>                 |
|                         | 15                                   | 英國大學教師職員爭取調薪                                                                                                    |                                                               | 2013/11/19                                                    | <b>B</b>                | ۲             | <ul> <li>未授權</li> </ul>                   |
|                         | 16                                   | 美國團結線上課程供應商以建全球性網絡                                                                                                    |                                                               | 2013/11/01                                                    | 8                       | ٢             | 瀏覽權限(可複選)<br>□ 線上瀏購                       |
|                         | 17                                   | 美各大學圖書館合作解決空間不足的問題                                                                                                    | 潘宜欣                                                           | 2013/10/07                                                    | 1                       | ٩             | □ 限制院内IP                                  |
|                         | 18                                   | 科羅拉多州中學生表現在全國測驗中下滑                                                                                                    | 李知音                                                           | 2013/11/20                                                    | 1                       | ٢             | 重新查詢                                      |
| -                       | 19                                   | 法國政府加強連結學校與企業                                                                                                    |                                                               | 2013/11/04                                                    | 1                       | ٢             |                                           |
|                         | 20                                   | 安省畢業生就業率及收入與學歷高度相關                                                                                                    |                                                               | 2013/11/19                                                    | 1                       | 0             |                                           |

3.2.1.5 我的最爱

提供收藏清單。

|                                                                                           | 手機版     首頁     線上操作     網站導覽   驅於我們   陸                                | 調題通報 学級大小小中大                                                                                                    |
|-------------------------------------------------------------------------------------------|------------------------------------------------------------------------|----------------------------------------------------------------------------------------------------|
| 🙆 臺灣教育研究資訊網                                                                               | 瀏覽服務 查詢服務 最新資料 最新济                                                     | 1.1.1 1.1.1 1 |
|                                                                                           | 簡易查詞 目前收錄筆數: 662,448                                                   | 潮覽偏好設定                                                                                                    |
|                                                                                           |                                                                        | 歷史查詢<br>新知訂閱                                                                                                    |
| 熱門關鍵字 1 教育 中國 教育 臺灣                                                                       | \$- 教育制度及政 國家教育研究 中 台灣                                                 | 我的最愛                                                                                                    |
| 本系統提供各類教育<br>資源整合服務平臺,<br>加強教育資訊蒐集整<br>理與研究出版,以增 •<br>••••••••••••••••••••••••••••••••••• | 李小* · 您好 登出 (新知道) (1995)                                               | 主題書日寫題選择<br>主題書日訂閱<br>主題書日訂閱<br>全面<br>記<br>二<br>二<br>二<br>二<br>二<br>二<br>二<br>二<br>二<br>二<br>二<br>二<br>二                                                                                                    |
| 館藏書目 本院出版品                                                                                | 事案研究報告                                                                 | 永績發展教育環境 2013/11/11<br>資源管理、氣候變<br>遷、錄色產業與綠色<br>消費論壇                                                                                                    |
| 教師升等著作、國內博碩士 本院出版之期<br>論文、教育類及一般類圖 案研究報告全<br>書、本院出版品等書目資<br>料。                            | <ul> <li>刊、圖書、專 教育部及各學術單位之專案 ,</li> <li>文。</li> <li>研究報告全文。</li> </ul> | 「國際教育訊息全文 2013/11/11<br>資料庫」新增11月1<br>日至10日全文資料。                                                                                                    |

# ▶ 維護個人的最愛清單

| 現在位置 貧夏 > 會員專區 > 我的最 | <b>愛</b>                       |
|----------------------|--------------------------------|
| ○ 我的最愛               |                                |
| 目前共收納0筆記錄。現在於資料夾:,   | 所有資料(0)。                       |
| 所有資料(0)<br>期刊論文(0)   | 將所勾選項目: 刪除                     |
| 新資料夾名稱: MOD          | ◎我的最愛文章列表                      |
| 新増資料夾                | 排序: 加入時間 ▼                     |
| 刑除資料夾                | □<br>全 序 檢視 標題 類型 加入時間<br>22 號 |
|                      |                                |
| 維護資料夾                | 名稱                             |

▶ 將欲收藏的資料加入我的最愛

| 121012                             | **                    | > 図線開発 > 期刊かか                                        |                   |                                                |                                         |                        |              |            |              |                       |         |
|------------------------------------|-----------------------|------------------------------------------------------|-------------------|------------------------------------------------|-----------------------------------------|------------------------|--------------|------------|--------------|-----------------------|---------|
| 山口道                                | 旦見<br>Selars          | 7 2010年1月1日前人                                        |                   |                                                |                                         |                        |              |            |              |                       |         |
| 子母》                                | 刻覚                    | <b>汪省瀏覽</b>                                          |                   |                                                |                                         |                        |              |            |              |                       |         |
| ■A                                 | ® B ≋                 | C ®D ®E ®F ®G ®H ®I                                  | ∘J ∘K ∘           | L ∞M ∞                                         | N ≋O ≋F                                 | ° ∝Q ∝R ∝S             | ®T ®U ®'     | V BW       | ≋Х ≋Ү п      | ۶Z                    |         |
| 共 <mark>202</mark> ,               | , <b>725</b> 筆j       | 資料,第1/10,137頁 【 1 2 3 4 5                            | <u>678910</u>     | 下10頁 ▶ ▶                                       | ,每頁顯示                                   | 20 <u>50 100</u> 排序    | , 出版日期 ▼ №   | ¥₩.        | 重新排序         | fails Pert - Database | 1001434 |
| 王宣詞編<br>5圖書館<br>日表示(               | 自果甲,<br>宮之館際<br>当未動作  | 如果'全文」─欄出現 ■ 圖示,表示E<br>合作服務人員。<br>7化,雪進行資料藉約調期/館際合作。 | 出版的               | 利亚按權又当                                         | E · · · · · · · · · · · · · · · · · · · | 創館; 😈 衣不木獲1            | 作者或出版单位的     | 9權又章,      | · 訪親全本中4     | 》使用或沉                 | 红合铜     |
| 次瀏覽全<br>长安裝者                       | 之<br>文影像<br>音請事先      | 《PDF 檔》時需下載並安裝 Acrobat<br>ADOBE 公司下載並進行安裝。           | Reader;請檢述        | 查[開始]->                                        | [程式集],如                                 | 有 [Adobe Reade         | 「糸列版本] 代表    | 记經完成       | 波裝,即不用       | 再下載安報                 | 读;尚     |
| 期刊                                 | [論文                   | 📭 研討會論文 📕 圖書全文 🖺 :                                   | 教育團情與報            | <ul> <li>(2) 國際教育</li> <li>(2) 國際教育</li> </ul> | 育訊息 쿚 .                                 | 專案研究報告 💽               | 館蔵書目 🐮       | 教學媒體<br>出版 | : 10 電子書 出版日 | 線上                    | 資       |
|                                    | 17494                 |                                                      |                   | 1940                                           | 185/00                                  | 11-11                  | 和小古石加油       | 中心         | 期            | 全文                    | 콅       |
|                                    | 1                     | 1/2.92.301年日3月20日                                    |                   | 教育                                             | 0:0                                     | 州王 [三2月                | 教育局          |            | 2013/11      | ų.                    | -       |
|                                    | 2                     | 神奇的「學習共同體」經驗 觀察609                                   | 的實踐案例             | 新北市<br>教育                                      | 0:0                                     | 吳順火                    | 新北市政府<br>教育局 |            | 2013/11      | 1                     | Ξ       |
|                                    | 3                     | 從「學習共同體」開始──營造師生#<br>境                               | 同學習的環             | 新北市<br>教育                                      | 0:0                                     | 陳月雲                    | 新北市政府<br>教育局 |            | 2013/11      | <b>1</b>              |         |
| 7                                  | 4                     | 學習共同體理念在國小語文領域課文<br>踐                                | 理解教學之嘗            | 新北市<br>教育                                      | 0:0                                     | 許以平                    | 新北市政府<br>教育局 |            | 2013/11      | 1                     |         |
|                                    | 5                     | 當生活課程遇到學習共同體:以促進<br>標的生活課程備課                         | 學生學習為目            | 新北市<br>教育                                      | 0:0                                     | 鄭淑慧                    | 新北市政府<br>教育局 |            | 2013/11      | 1                     | Ξ       |
| 8                                  | 6                     | 步入學習共同體的課堂風景新北市<br>富踐經驗                              | 6永吉國小的            | 新北市<br>教育                                      | 0:0                                     | 林義祥; 游文彬;<br>陳香吟: 陳佑民: | 新北市政府<br>教育局 |            | 2013/11      | <b>1</b>              | =       |
|                                    |                       |                                                      |                   |                                                |                                         | 林純嘉;林詩雯;<br>紀曉惠;吳明秋    |              |            |              |                       |         |
| 8                                  | 7                     | 關注學習 展現光華                                            |                   | 新北市<br>教育                                      | 0:0                                     | 光華國小學習逗<br>陣行團隊        | 新北市政府<br>教育局 |            | 2013/11      |                       | -       |
| 8                                  | 8                     | 學習共同體在深坑國中的初啼試聲                                      |                   | 新北市<br>教育                                      | 0:0                                     | 王如杏                    | 新北市政府<br>教育局 |            | 2013/11      |                       | =       |
| 8                                  | 9                     | 新北市立土城國中學習共同體的實踐<br>享                                | 興先導經驗分            | 新北市<br>教育                                      | 0:0                                     | 曾春榮; 陶道毓               | 新北市政府<br>教育局 |            | 2013/11      | <b>1</b>              |         |
| 8                                  | 10                    | 新北市立汐止國民中學「學習共同體                                     | 」推動歷程             | 新北市<br>教育                                      | 0:0                                     | 汐止國中                   | 新北市政府<br>教育局 |            | 2013/11      | 1                     | -       |
|                                    | 11                    | 學習、跳躍、分享、成長                                          | 物響宴:重慶            | 新北市<br>教育                                      | 0:0                                     | 重慶國中學習共<br>同體小組        | 新北市政府<br>教育局 |            | 2013/11      | 1                     | =       |
| 8                                  | 12                    | 從校長入班教學看學習共同體實施的                                     | 可能性               | 新北市<br>教育                                      | 0:0                                     | 張文斌                    | 新北市政府<br>教育局 |            | 2013/11      | <b>1</b>              |         |
| B                                  | 13                    | 學習共同體的美麗與哀愁                                          |                   | 新北市<br>教育                                      | 0:0                                     | 陳春男                    | 新北市政府<br>教育局 |            | 2013/11      | <u>.</u>              |         |
| 8                                  | 14                    | 一個督學的學習共同體之路:分區模                                     | 式的實踐經驗            | 新北市<br>教育                                      | 0:0                                     | 王瑞邦                    | 新北市政府<br>教育局 |            | 2013/11      | 1                     | =       |
| 8                                  | 15                    | 學習共同體的基礎建設:先導學校工                                     | 作備忘錄              | 新北市<br>教育                                      | 0:0                                     | 林文生                    | 新北市政府<br>教育局 |            | 2013/11      | 1                     |         |
| 8                                  | 16                    | 國語、普通話形容詞ABB中BB的聲詞                                   | 1探討(上)            | 中國語 文                                          | 113:5=<br>677                           | 張孝裕                    | 中國語文月<br>刊社  |            | 2013/11      |                       | =       |
| V                                  | 17                    | 《少年噶瑪蘭》的族群認同                                         |                   | <br>中國語<br>文                                   | 113:5=                                  | 謝珍娥                    | 中國語文月<br>刊社  |            | 2013/11      | <u>t</u> ]]           | =       |
| V                                  | 18                    | 沈石溪《狼王夢》教養觀探析                                        |                   | 中國語 文                                          | 113:5=<br>677                           | 許若芳                    | 中國語文月<br>刊社  |            | 2013/11      | <u>ti</u>             |         |
| 8                                  | 19                    | 字族文教學法應用於錯別字教學之探                                     | 究                 | 中國語 文                                          | 113:5=<br>677                           | 邱文華                    | 中國語文月<br>刊社  |            | 2013/11      | 1                     | •       |
|                                    | 20                    | 國小低年級國語形義識字教學探究                                      |                   | <br>中國語<br>文                                   | 113:5=                                  | 張淑冠                    | 中國語文月<br>刊社  |            | 2013/11      | <b>1</b>              | =       |
|                                    |                       | 14 <b>-</b>                                          |                   |                                                |                                         |                        |              |            |              |                       |         |
| 共 <mark>202</mark> ,               | , <mark>/25</mark> 筆j | 資料,第1/10,137頁 「 Ц 2 3 4 5                            | <u>0 / 8 9 10</u> | , 1032 P P                                     | ,每頁顯示                                   | 20 100 排序              | ,出版日期▶■『     | ≄₩ 🔳       | 里新拼序         |                       |         |
| 檢索                                 | 結果輸                   | 出                                                    |                   |                                                |                                         |                        |              |            |              |                       |         |
| 輸出 <sup>車</sup><br>輸出 <sup>≠</sup> | 砲國: 《<br>버코 : 《       |                                                      |                   | 告果<br>()))別別への内容                               | * II-224) #0 H                          | (±/r=₽ · 3±388499      | 一確定          |            |              |                       |         |
|                                    | te zalen              |                                                      | □ 具本于3月常3日时代。     | / REPART I P                                   | 香口貝科糊山                                  | 川口戸(・ 明)悪子卒            | MEAL.        |            |              |                       |         |

▶ 將加入的資料移動至所屬的資料夾名稱後即完成。

| 。我的<br>排了<br>全邊    | 为最多<br>加加標類 | 愛文雪<br>入時間<br>八時間<br>題型<br>視 | 設定排序方式                                                                                                    | 類<br>型   | 加入時間                |
|--------------------|-------------|------------------------------|----------------------------------------------------------------------------------------------------|----------|---------------------|
| •                  | 1           | 詳目                           | 金門地區聽隐兒童之輔導                                                                                                 | 期刊<br>論文 | 2014-02-11<br>15:42 |
|                    | 2           | 詳目                           | 絕對建續函數                                                                                                    | 期刊<br>論文 | 2014-02-11<br>15:42 |
|                    | 3           | 詳目                           | 臺灣三種鳥巢營(Cyathus spp.)之生理研究                                                                                  | 期刊<br>論文 | 2014-02-11<br>15:42 |
|                    | 4           | 詳目                           | 球菌(Micrococcus varians Migula)的分離和鑑定=Isolation and identification of Micrococcus<br>varians Migula          | 期刊<br>論文 | 2014-02-11<br>15:42 |
|                    | 5           | 詳日                           | 臺灣編序教學在科學教育上的應用(亞太地區第一屆科學教育會議研究報告)=Application of programmed instruction for scientific education in Taiwan | 期刊<br>論文 | 2014-02-11<br>15:42 |
| 共 <b>5</b> 9<br>勾選 | 筆資料<br>項目利  | 4, 第<br>多 <b>數</b> 至         | 1/1頁, I ↓ , 每頁顯示 15 45 300 筆<br>MOD(0) → 資料夾 移動                                                             |          |                     |

3.2.1.6 主題書目專題選粹

提供主題書目專題選粹服務。排程會依據會員設定的頻率,

定期寄出資料至 E-mail。

|                                                              | 手機版     首頁     線上操作     網站導覽   驅於我們 | 問題通報 学級大小 小 中 大                                                                             |
|--------------------------------------------------------------|-------------------------------------|---------------------------------------------------------------------------------------------|
| 🙆 臺灣教育研究資訊約                                                  | 2 瀏覽服務 查詢服務 最新資料 最                  | 新消息 會員專區 熱門文章                                                                               |
|                                                              | <b>簡易查詞</b> 目前收錄筆數:662,448          | 瀏覽偏好設定                                                                                      |
|                                                              |                                     | 歴史查詢                                                                                        |
|                                                              |                                     | 新知訂閱                                                                                        |
| 熱門關鍵字 1 教育 中國 教育 臺灣                                          | \$- 教育制度及政 國家教育研究 中 台灣              | 我的最爱                                                                                        |
| 本系統提供各類教育<br>資源整合服務平臺,<br>加強教育資訊蒐集整<br>理與研究出版,以增 1           | 李小* · 您好<br>登出<br>新知 <b>王 时</b>     | <u>主題告日享題選样</u><br><u>主題告日初時</u>                                                            |
|                                                              | 事案研究報告                              | <ul> <li>永績發展教育-環境 2013/11/11</li> <li>資源管理、氣候變</li> <li>遷、綠色產業與綠色</li> <li>消費論壇</li> </ul> |
| 教師升等著作、國內博碩士 本院出版之<br>論文、教育類及一般類圖 案研究報告<br>書、本院出版品等書目資<br>料。 | 期刊、圖書、專 教育部及各學術單位之專案<br>全文。 研究報告全文。 | 「國際教育訊息全文 2013/11/11<br>資料庫」新增11月1<br>日至10日全文資料。                                            |

▶ 針對以下的主題書目作頻率的設定。

| ● 主題書目專題選粹 |               |                                                          |                                                              |                                                             |                                                                  |     |
|------------|---------------|----------------------------------------------------------|--------------------------------------------------------------|-------------------------------------------------------------|------------------------------------------------------------------|-----|
| ■ 結果瀏覽     | ➡ 設定執行頻率/輸出   |                                                          |                                                              |                                                             |                                                                  | RSS |
|            | 主題書目:<br>□ 全選 | <ul><li>☑ 幼兒教育</li><li>□ 大學教育</li><li>□ 原住民族教育</li></ul> | <ul> <li>□ 國民教育</li> <li>□ 師資培育</li> <li>□ 體育衛生教育</li> </ul> | <ul><li>☑ 高中教育</li><li>□ 社會教育</li><li>□ 國際及兩岸教育交流</li></ul> | <ul> <li>□ 技術及職業教育</li> <li>□ 特殊教育</li> <li>□ 學生事務與輔導</li> </ul> |     |
|            | 執行頻率:         | 每月<br><b>請選擇</b><br>每週<br>每月                             | 確認儲存取消修改                                                     |                                                             |                                                                  |     |

### ▶ 設定完成後,瀏覽主題書目選粹結果。

| ● 主題                               | 書目專題選粹                                                                                                    |                                                          |                               |                                                                                 |                          |                   |                         |     |
|------------------------------------|----------------------------------------------------------------------------------------------------|----------------------------------------------------------|-------------------------------|---------------------------------------------------------------------------------|--------------------------|-------------------|-------------------------|-----|
| ■ 結果瀏                              | 覽 ➡ 設定執行頻率/輸出                                                                                                    |                                                          |                               |                                                                                 |                          |                   |                         | RSS |
|                                    | <br>主題書目:<br>■ 全漫                                                                                                    | <ul><li>☑ 幼兒教育</li><li>□ 大學教育</li><li>□ 原住民族教育</li></ul> | □ 國民教育<br>□ 師資培育<br>□ 體育衛生教育  | ()<br>()<br>()<br>()<br>()<br>()<br>()<br>()<br>()<br>()<br>()<br>()<br>()<br>( | 島中教育<br>土會教育<br>國際及兩岸教育3 | □技<br>□特<br>Σ流 ■學 | 術及職業教育<br>深教育<br>生事務與輔導 |     |
| ◎ 主題                               | <sub>執行頻率</sub> :<br>書目專題選粹                                                                                                    | 每月 🗙<br>藤頸將<br>每週<br>每月                                  | 確認儲存 取法                       | 皆修改                                                                             |                          |                   |                         |     |
| ■ 結果落<br>■ 幼兒教育<br>■ 所有資料<br>共18筆] | <ul> <li>2 ■ 設定執行頻率/輸</li> <li>5 ■ 高中教育(50)</li> <li>5 ■ 高中教育(50)</li> <li>5 ■ 高申教育(50)</li> <li>5 ■ 高串全文(3) ■</li> <li>6 ■ 高串全文(3) ■</li> </ul> | 出<br>國際教育訊息(13) ∞ 專案                                     | 可切<br>研究報告 (2)<br>20 50 100 筆 | 换至不下                                                                            | 司的主:                     | 題書目               | 結果                      | )   |
| ■ 期刊論                              | 論文 📭 研討會論文 📃                                                                                                    | 圖書全文 🚺 教育輿情剪執                                            | 🛛 🗐 國際教育訊息                    | 홎 專案研究報告                                                                        | 💽 館藏書目                   | ☞ 教學媒體            | ▮ 電子書                   |     |
| 序號                                 | 資料類型                                                                                                    | 主要題名                                                     | 3                             |                                                                                 | 創作者                      | î                 | 出版日                     | 1   |
| 1                                  | ■ 幼兒教育史                                                                                                    |                                                          |                               | 李徳高                                                                             |                          |                   | 90年5月                   |     |
| 2                                  | - 蒙特梭利教林                                                                                                    | 才教法                                                      |                               | 李徳高                                                                             |                          |                   | 88年1月                   |     |
| 3                                  | 📕 幼兒教育                                                                                                    |                                                          |                               |                                                                                 |                          |                   | 72年3月                   |     |
| 4                                  | <ul> <li>臺灣性別平等</li> <li><u>2012年之相</u></li> </ul>                                                                                               | 等教育課程目標、核心概念、<br>關文獻為依據                                  | 教學示例之反思以20                    | 03至                                                                             |                          |                   |                         |     |
| 5                                  | 홎 幼托整合政策                                                                                                    | 意施行之研究- 以幼兒園是否,                                          | 足以提昇幼教品質為例                    |                                                                                 |                          |                   |                         |     |

- 3.3 功能列
  - 3.3.1 手機版

### 點選 上方功能列可以切換至手機版

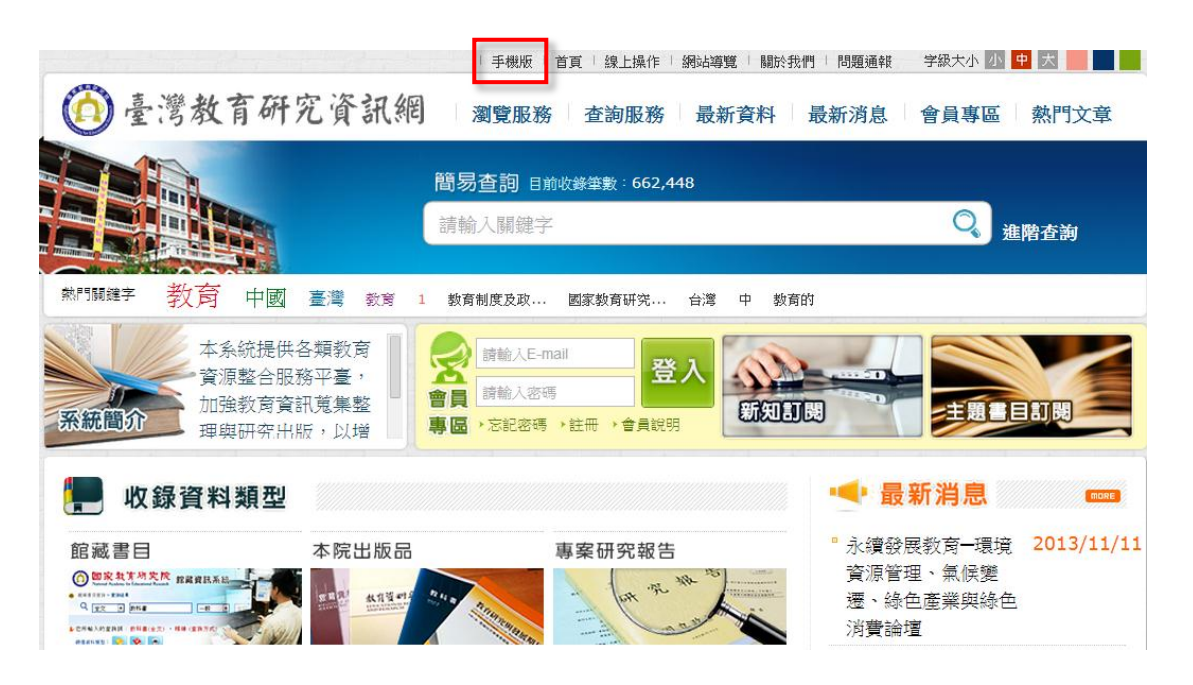

▶ 整合查詢

輸入檢索值進行查詢

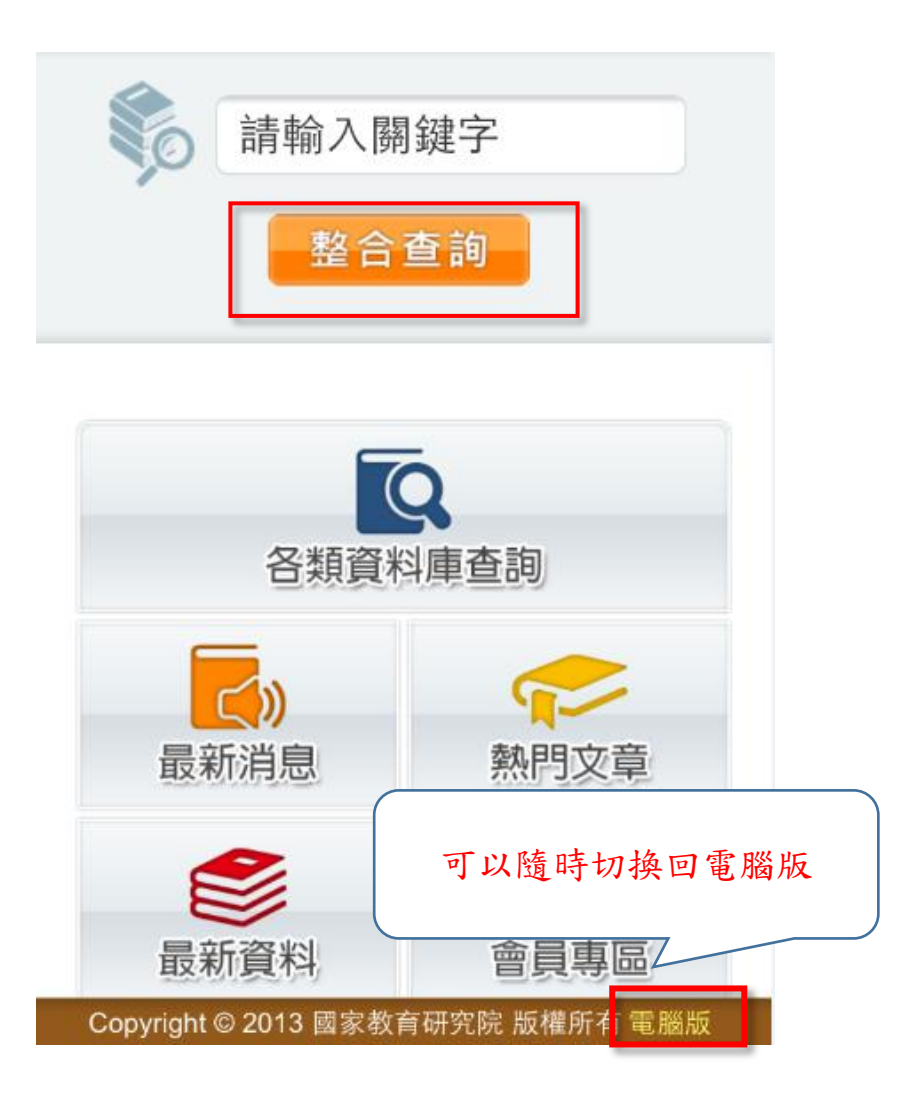

各類資料庫查詢 點選首頁的「各類資料庫查詢」,選擇收錄的九種資料類型進行 查詢。

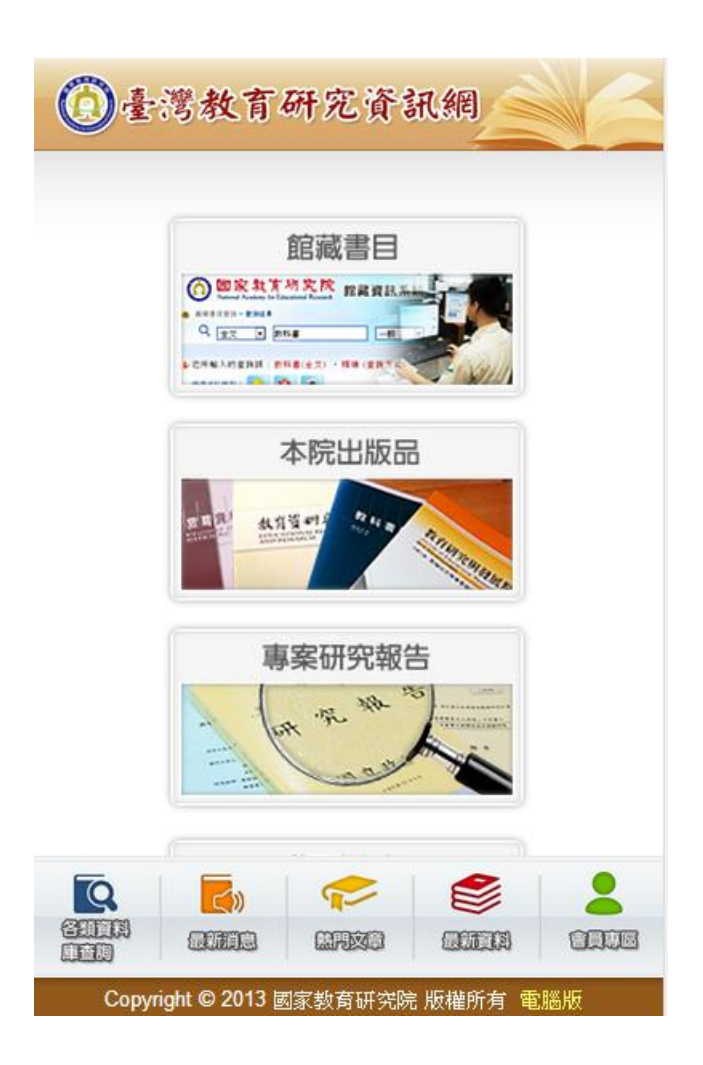

| ②臺灣               | 教育研究資訊                  | 網       |
|-------------------|-------------------------|---------|
| 😔 館藏書目            | 1 輸入查                   | 2詢條件    |
| 查詢條件:             |                         |         |
|                   | 請輸入查詢詞                  | 全部欄位  ▼ |
| AND V             | 讀輸入查詢詞                  | 全部欄位  ▼ |
| AND V             | 請輸入查詢詞                  | 全部欄位  ▼ |
| 查詢資料類             | 型:                      |         |
| 館藏書目              |                         |         |
| 日期:               |                         |         |
| 民國 請輸入            | 年<br>請輸入<br>日~民國<br>請輸入 | 月       |
| て、<br>名類資料<br>庫査物 |                         |         |
| Copyrigh          | nt © 2013 國家教育研究院 版标    | 權所有 電腦版 |

| <b>③臺灣教育研究資</b><br>點選以進入詳目頁 |
|-----------------------------|
| ● 館藏書目                      |
| 認識書法藝術                      |
| 認識書法藝術                      |
| 太麻里紀事                       |
| 幸福人生                        |
| 我愛基隆                        |
| 1 2 3 4 5 6 7 8 9           |
| 10 下一頁                      |
|                             |

▶ 最新消息

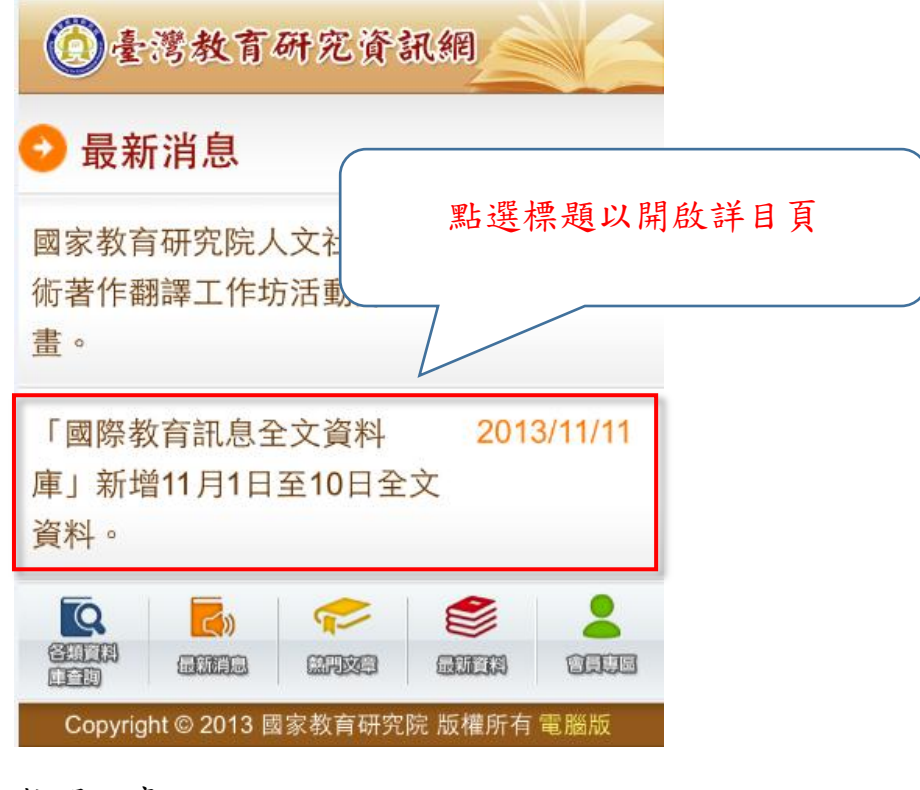

▶ 熱門文章

| ③ 臺灣教育研究資訊網             |    |    |  |  |  |
|-------------------------|----|----|--|--|--|
| 😔 熱門文章                  |    |    |  |  |  |
| 臺灣編序教學在科學教育上<br>的應用(亞太地 | 點閱 | 93 |  |  |  |
| 土耳其教育行政組織與學制            | 點閱 | 67 |  |  |  |
| "美"藝起來——藝文領域教學<br>實務分享  | 點閱 | 35 |  |  |  |
|                         |    |    |  |  |  |

▶ 最新資料

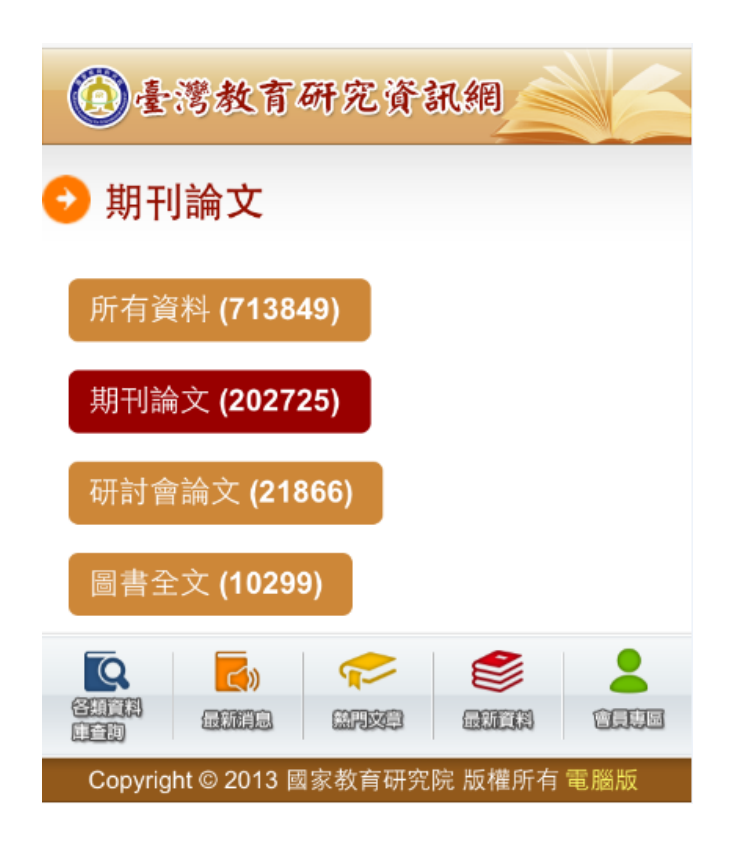

- ▶ 會員專區
  - ▶ 新知訂閱

提供使用者瀏覽已設定後的結果資料。

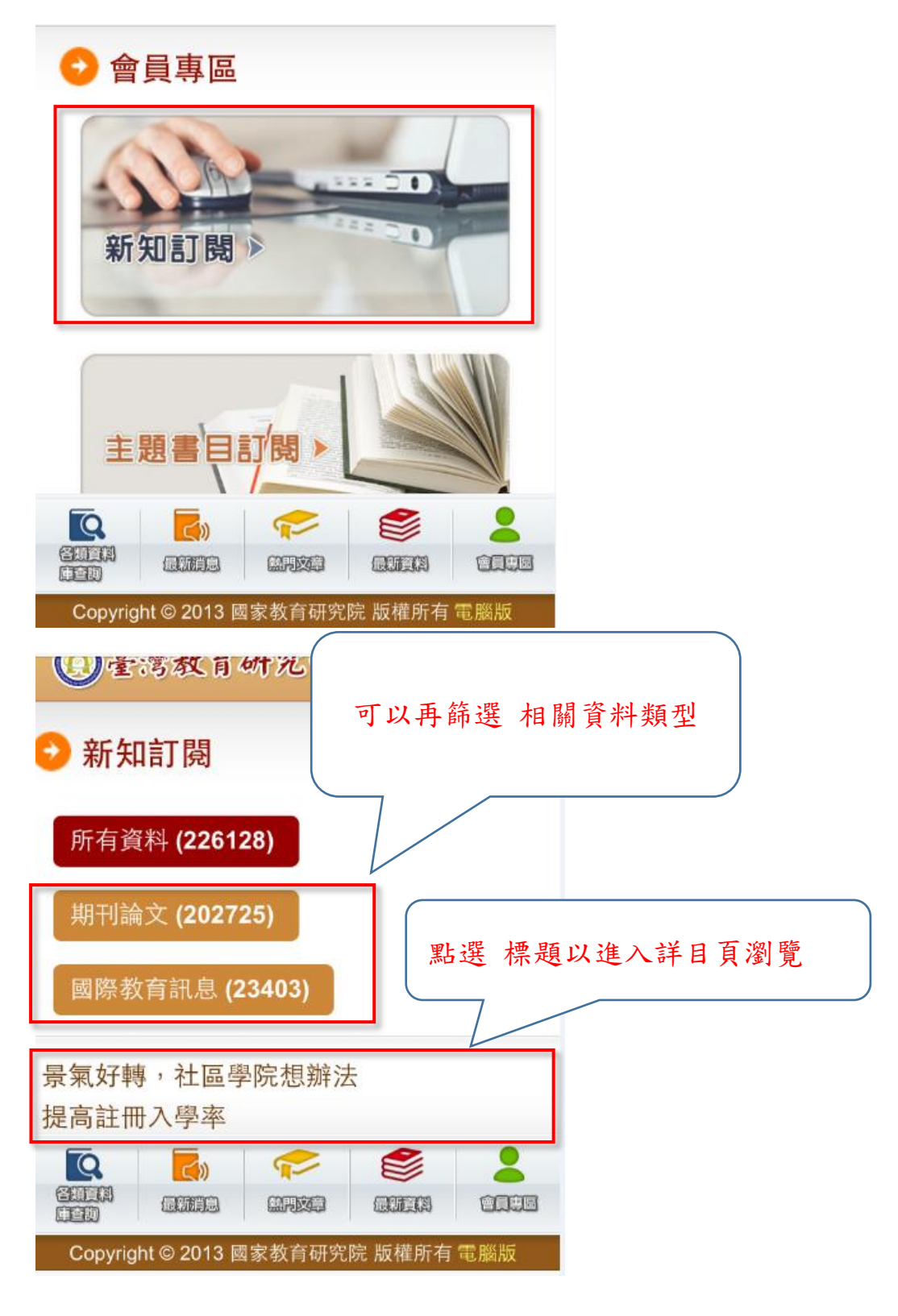

▶ 主題書目訂閱

點選「主題書目訂閱」,瀏覽已設定完成的資料。

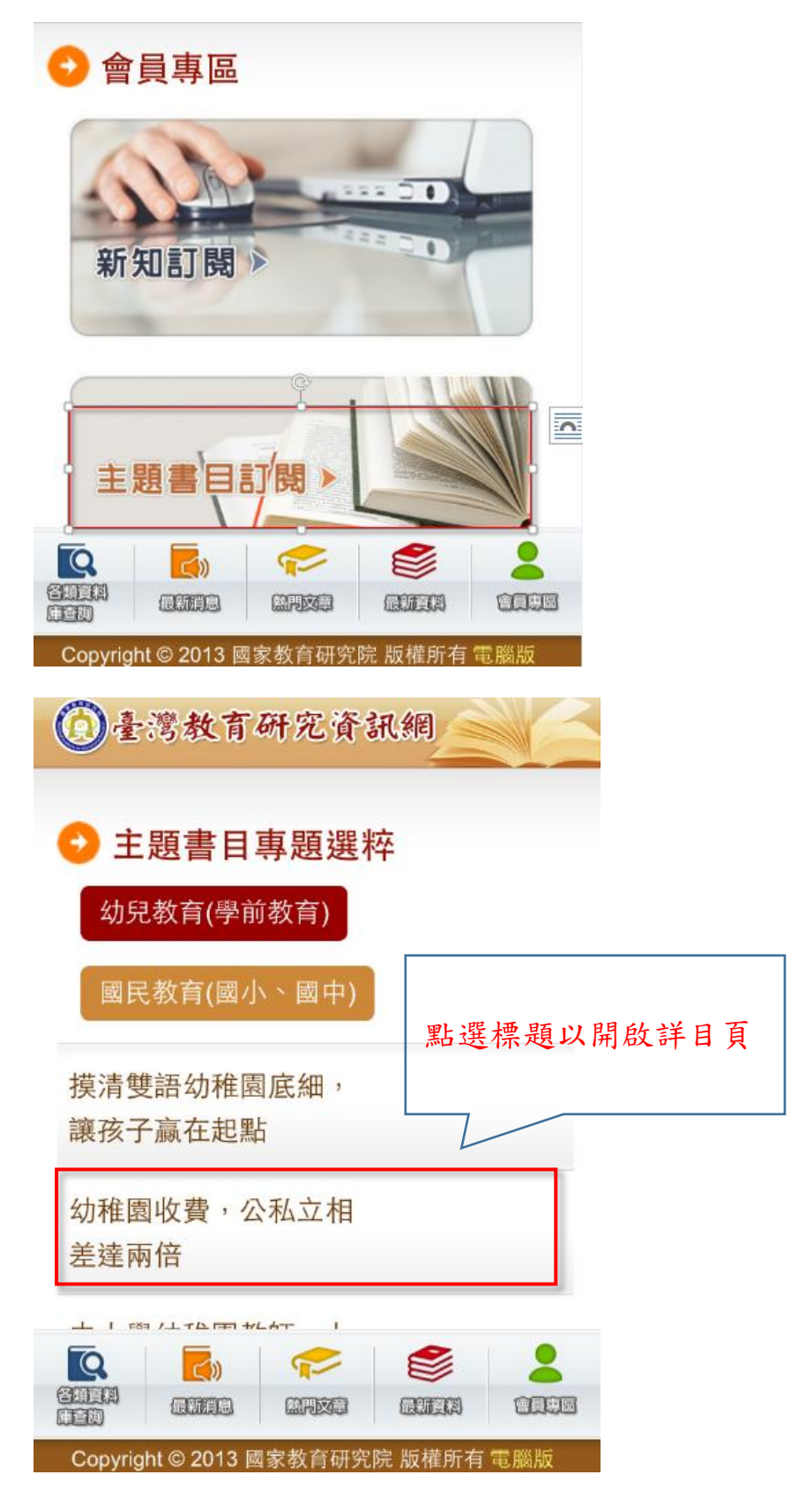

3.3.2 問題通報

|                        | 手機版   首頁   線上操作   網站導覽   關於我們   問題通                                          | 報 学級大小 小 中 大               |
|------------------------|------------------------------------------------------------------------------|----------------------------|
| 🙆 臺灣教育研究資訊網            | 瀏覽服務 查詢服務 最新資料 最新消息                                                          |                            |
|                        | 簡易查詞 目前收錄筆數: 662,448                                                         |                            |
|                        | 請輸入關鍵字                                                                       | 2 進階查詢                     |
| 熱門關鍵字 教育 中國 臺灣 教育 1    | 教育制度及政 國家教育研究 台灣 中 教育的                                                       |                            |
| 本系統提供各類教育<br>資源整合服務平臺, | A 前輸入E-mail 登入                                                               |                            |
| 加強教育資訊蒐集整 理與研究出版,以增    | 會員 請給入密碼<br>專區 → 忘記密碼 → 註冊 → 會員說明<br>新知11月                                   | 主題書目訂閱                     |
| 🌪 收錄資料類型               | •                                                                            | 最新消息                       |
| 館藏書目本院出版品              | 專案研究報告 永續                                                                    | 發展教育環境 2013/11/11          |
|                        | 「<br>で<br>で<br>、<br>、<br>、<br>、<br>、<br>、<br>、<br>、<br>、<br>、<br>、<br>、<br>、 | 《月经》 杰达安<br>綠色產業與綠色<br>[論壇 |

填寫以下欄位資訊,以回報問題。

| 問題通報内容    |    |      | 問題瀏覽清單     |
|-----------|----|------|------------|
| *主旨:      |    |      |            |
| * 內容:     |    |      | 瀏覽已回報的問題清單 |
| 使用者基本資料   |    |      |            |
| *姓名:      |    |      |            |
| * email : |    |      |            |
|           | 確認 | 取消重填 |            |

## 3.3.3 版面(橘藍綠)

| 🙆 臺灣教育研究資訊網                                                                                                    | 手機版 首頁 線上操作 網站導覽 關於我<br>  潮跨吧 数   本 动 吧 数   黑 式 交 封               | 們 問題通報 字級大小 四 中 医 日 日 日 日 三 三 二 二 二 二 二 二 二 二 二 二 二 二 二 二                                                     |
|----------------------------------------------------------------------------------------------------|-------------------------------------------------------------------|----------------------------------------------------------------------------------------------------|
|                                                                                                    | 提供三種不同顏色首                                                         | -頁版型供選擇                                                                                                    |
| <ul> <li>熱門開建字 教育中國 臺灣 教育 1 教育</li> <li>本系統提供各類教育</li> <li>資源整合服務平臺,<br/>加強教育資訊蒐集整</li> <li>審員</li> <li>事區</li> </ul> | 制度及政… 國家教育研究… 台湾 中 教育<br>請輸入E-mail<br>請輸入答碼<br>> 忘記密碼 → 註冊 → 會員說明 |                                                                                                    |
| ・ 収録資料類型<br>館藏書目<br>・ た院出版品                                                                                           | 事案研究報告                                                            | <ul> <li>• 最新消息</li> <li>• 永續發展教育-環境 2013/11/11</li> <li>資源管理、氣候變</li> <li>遷、綠色產業與綠色</li> <li>消費論壇</li> </ul> |

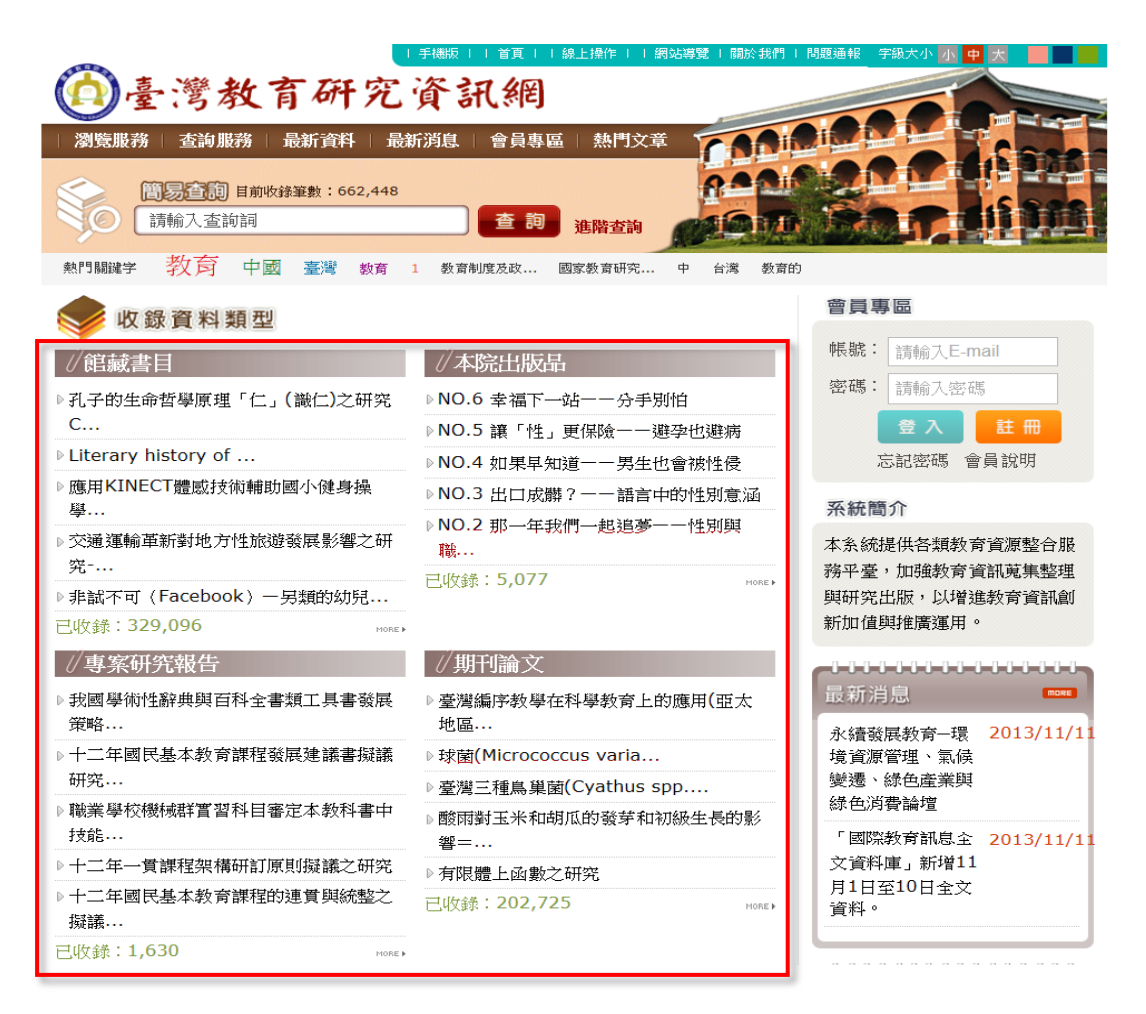

### ▶ 『藍色版』

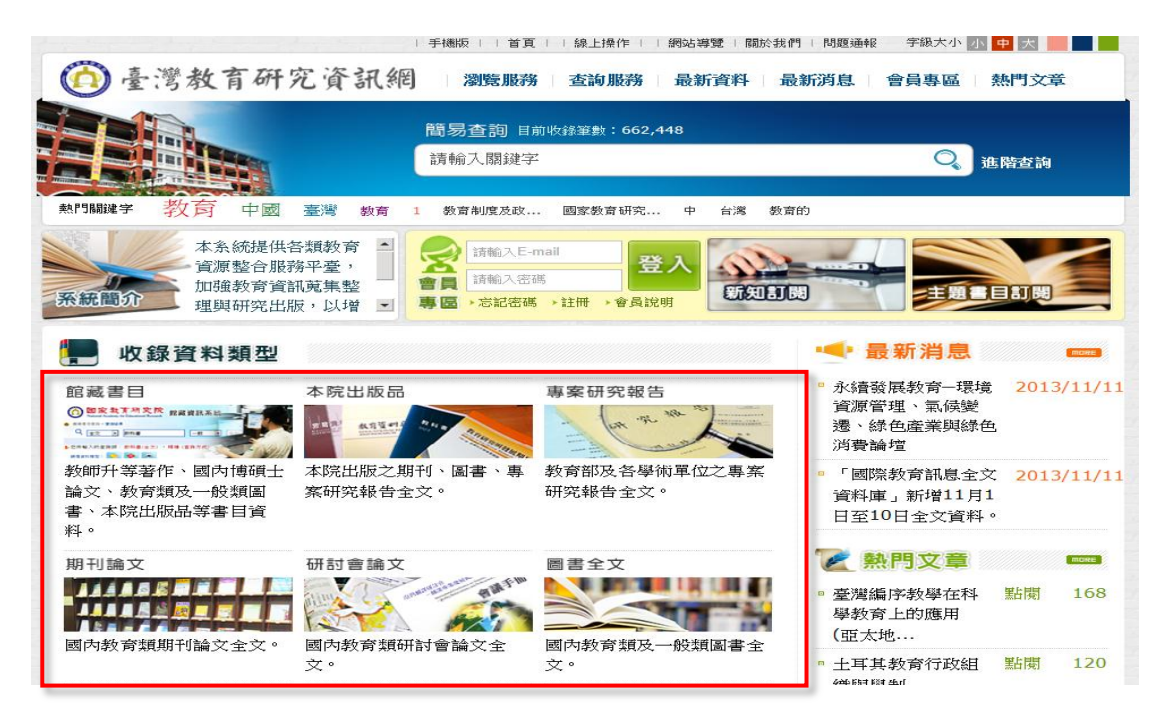

### ▶ 『綠色版』

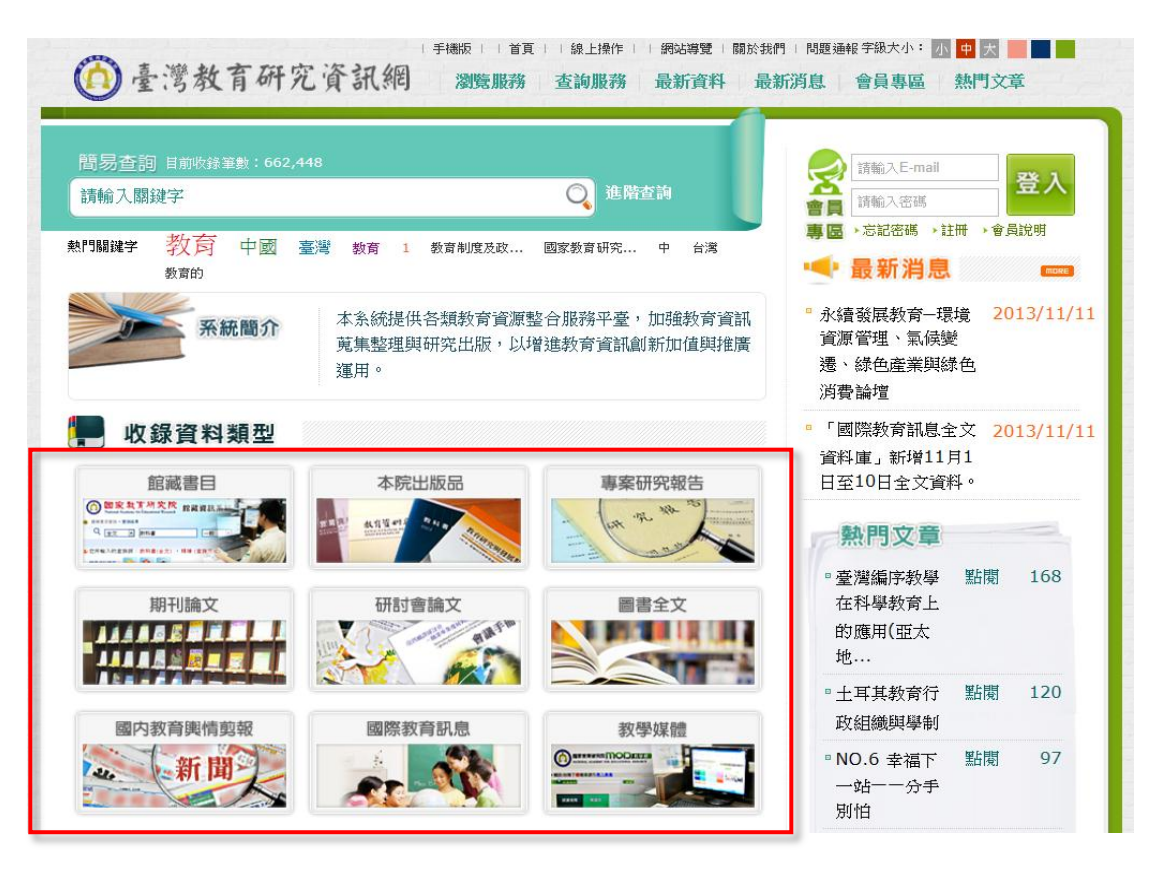